# D-Link Quick Installation Guide

# **Before Your Begin**

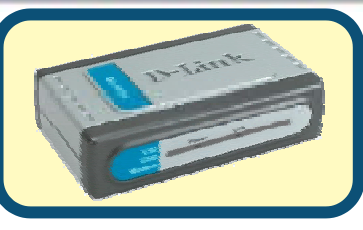

D-Link DU-562M USB Modem

If you purchased this Modem to make your Internet connection with PC, you must have an established Internet account from an Internet Service Provider (ISP).

# **Check Your Package Contents**

These are the items included with your D-Link 562IS purchase:

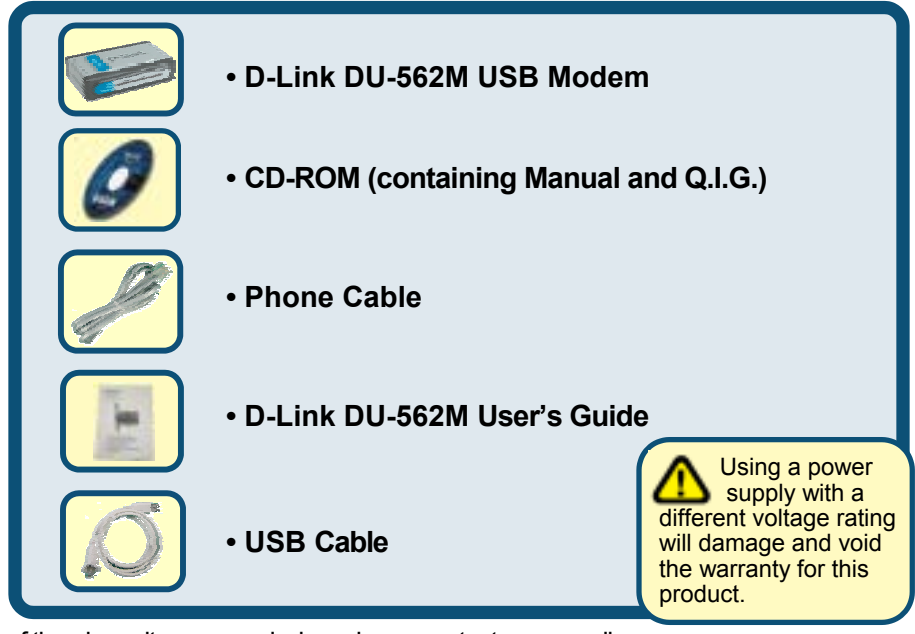

If any of the above items are missing, please contact your reseller.

©2003 D-Link Corporation, Inc. All rights reserved. Trademarks or registered trademarks are the property of their respective holders. Software and specifications subject to change without notice. D-Link DU-562M USB Modem

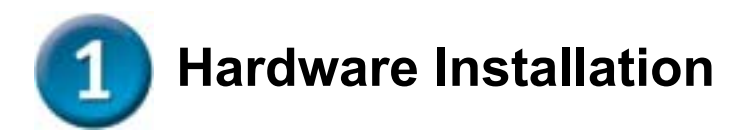

Please unplug the telephone Line and plug the telephone line into the socket on the back of the modern marked LINE.

- A. Insert one end of an USB cable to the **USB port** on the back panel of the DU-562M. The Power LED will turn **ON** to indicate proper operation.
- **B.** Use the Phone cable included with the Modem to connect it to the telephone wall socket. Plug one end of the cable into the **PHOME** port on the rear panel of the Modem and insert the other end into the wall socket.

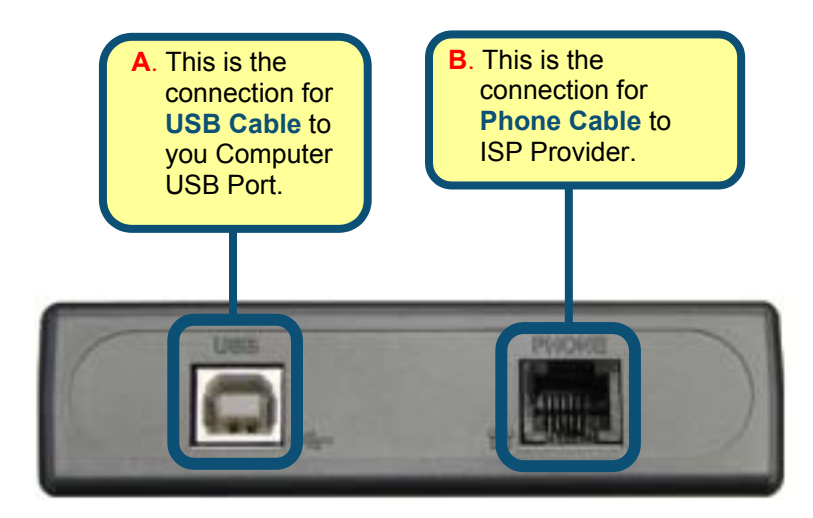

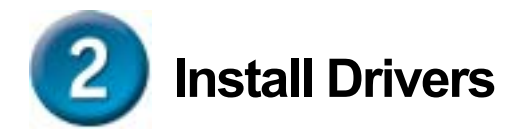

# 2.1 Windows 98/ME

When the system was complete, windows will detect the modem automatic, please **click Cancel**. Then insert the driver CD supplied.

**Click Install Drivers** 

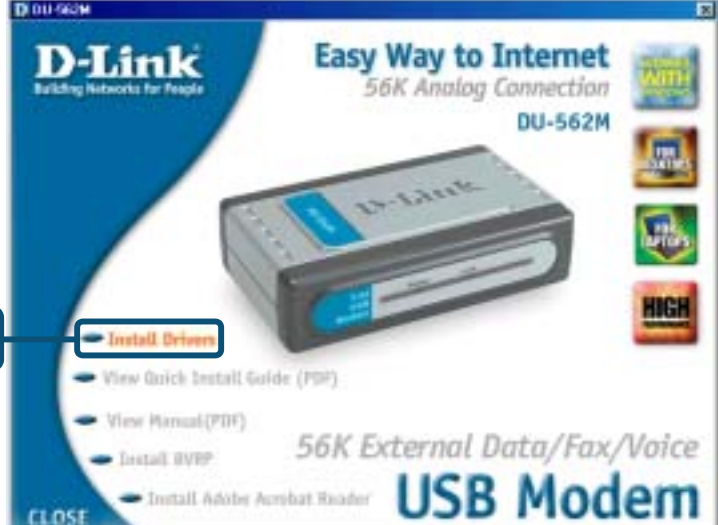

# Click OK to install driver.

# 2.1 Windows 98/ME (continue)

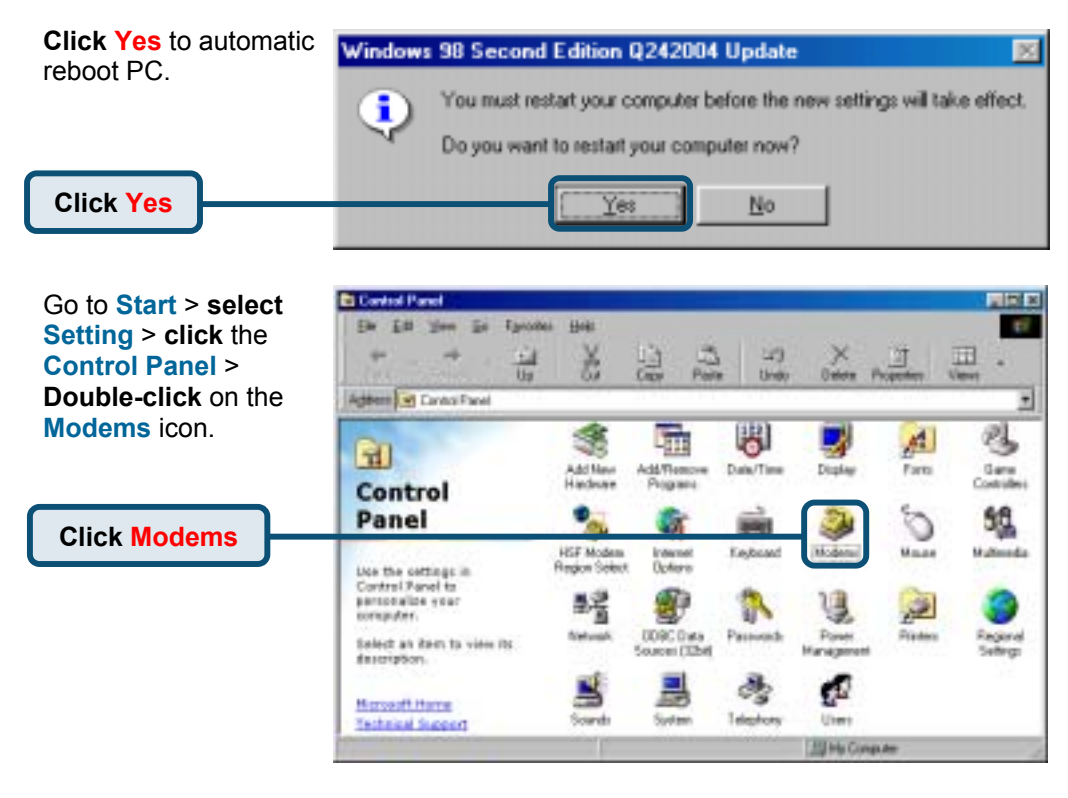

#### Check Modem Model No.For D-Link DU-562M External Modem.

If the installation is complete then **click OK** to exit.

| Nodema Properties 🔹 😫                                          |
|----------------------------------------------------------------|
| General Diagnostics                                            |
| The following moderns are set up on this computer:             |
| D-Link DU-562N External Modern                                 |
| Add Remove Pyoperties                                          |
| Dialing preferences                                            |
| Dialing Iron: New Location                                     |
| Dick Dialing Properties to modify how your calls are<br>dialed |
| Dialing Properties                                             |
|                                                                |
| OK Cancel                                                      |

Click OK

### 2.2 Windows 2000

When the system was D DO-MATH complete, windows will Easy Way to Internet )- Link detect the modem 56K Analog Connection automatic, please click DU-562M Cancel. Then insert the driver CD supplied. S. Start **Click Install Drivers** View Quick Install Guide (PDP) View Manual (PDF) 56K External Data/Fax/Voice Destall HVRP. **USB** Modem - Install Adoby Acrobat Reader CLOSE

**Click Yes**, to continue this installation procedure.

Click Yes

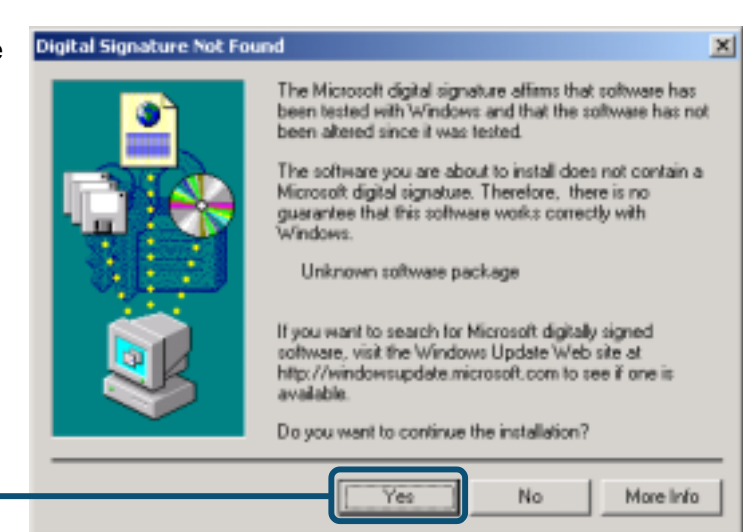

# 2.2 Windows 2000 (continue)

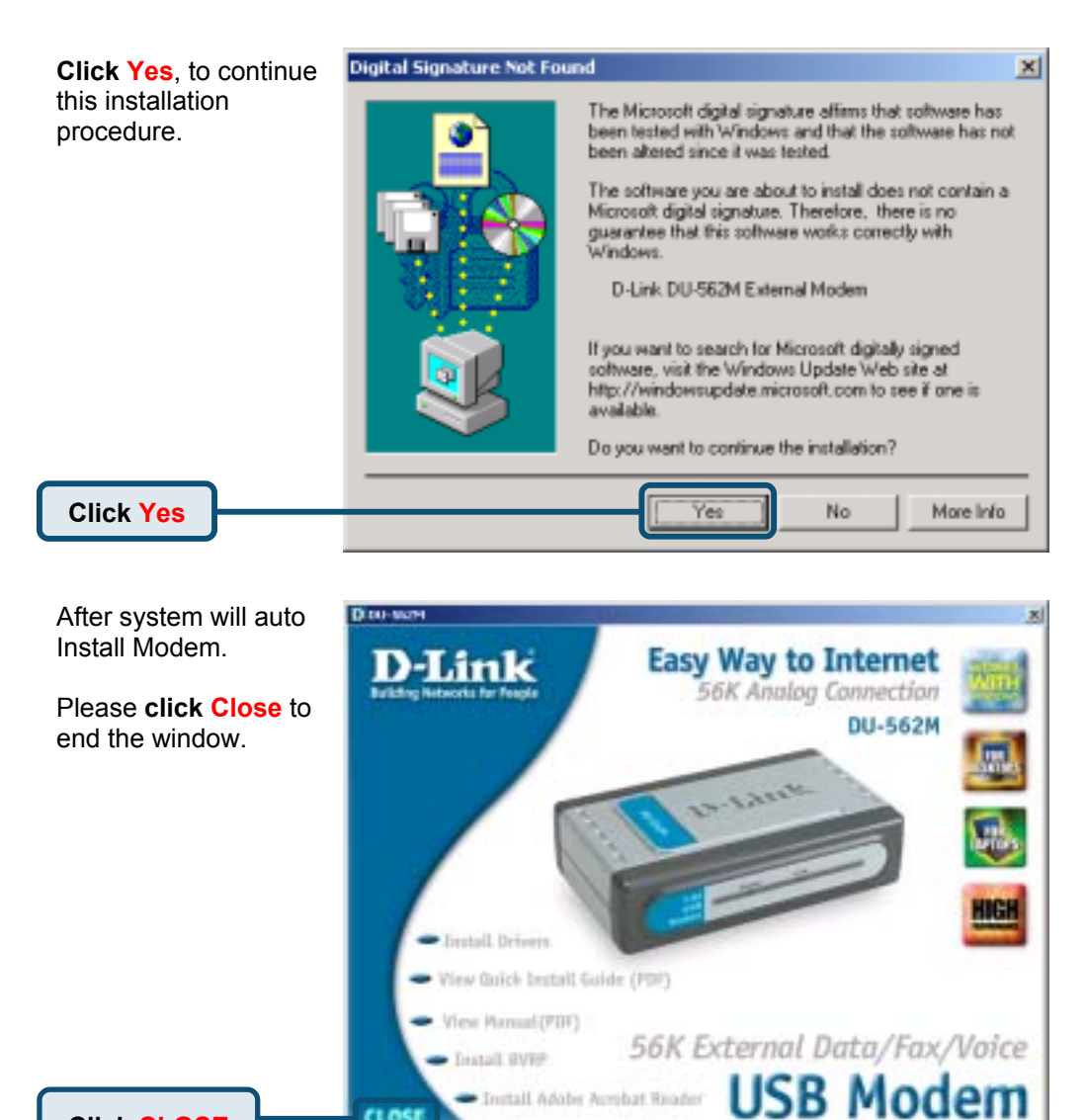

6

1.051

Click CLOSE

# 2.2 Windows 2000 (continue)

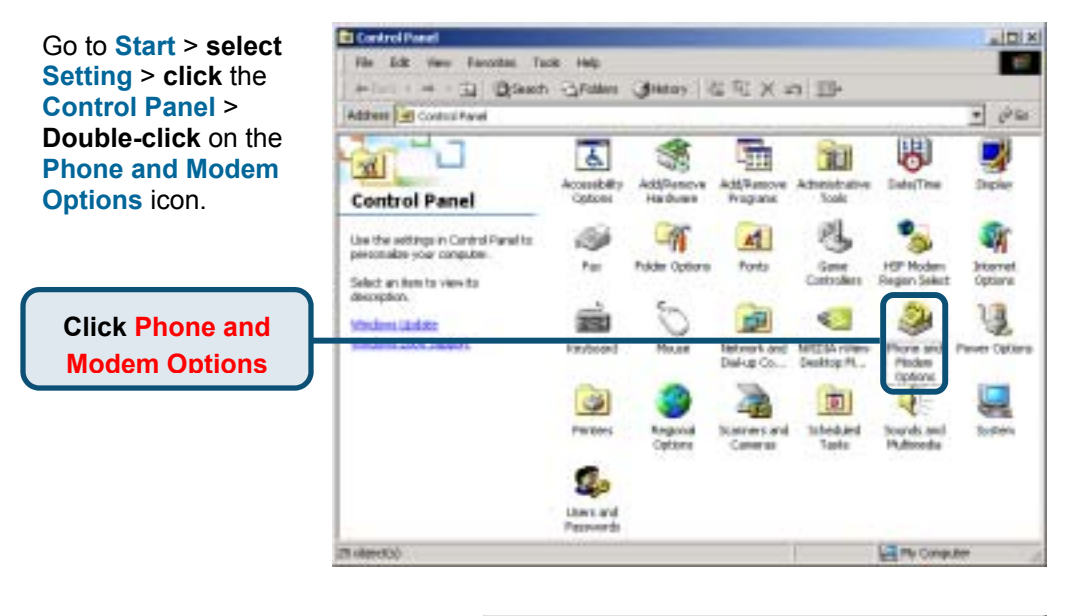

Check Modem Model No. For D-Link DU-562M External Modem.

If installation is complete then **click OK** to exit.

| Phone And Me  | odem Options      |                 |          |          |
|---------------|-------------------|-----------------|----------|----------|
| Dialing Rules | Modem: Adv        | anced           |          |          |
| <u>.</u>      |                   |                 |          |          |
| 1 🥹 T         | he following mode | ims are instalk | 6đ.      |          |
| Moders        |                   | Att             | eched To |          |
| DLink         | DU-562M Extern    | i Nodeni DO     | M3       |          |
|               |                   |                 |          |          |
|               |                   |                 |          |          |
|               |                   |                 |          |          |
|               |                   |                 |          |          |
|               |                   |                 |          |          |
|               |                   |                 |          |          |
|               |                   |                 |          |          |
|               |                   |                 |          |          |
|               |                   |                 |          |          |
|               |                   |                 |          |          |
|               |                   |                 |          | 0        |
|               |                   | Add             | Benove   | Properti |
|               |                   | Add             | Remove   | Properti |

Click OK

### 2.3 Windows XP

D DU-562M When the system was × complete, windows will Easy Way to Internet detect the modem 56K Analog Connection automatic, please click DU-562M Cancel. Then insert the driver CD supplied. 1200 **Click Install Drivers** View Quick Install Guide (PDF) View Harsool (PDF) 56K External Data/Fax/Voice Install Bypp **USB** Modem - Install Adulte Acculat Reader CLOSE

Click Continue Anyway to skip the warning message.

#### Software Installation 1 The software you are installing has not passed Windows Logo testing to verify its compatibility with Windows XP. (Tell me why this testing is important.) Continuing your installation of this software may impair or destabilize the correct operation of your system either immediately or in the future. Microsoft strongly recommends that you stop this installation now and contact the software vendor for software that has passed Windows Logo testing. **Click Continue** STOP Installation Continue Anyway Anyway

# 2.3 Windows XP (continue)

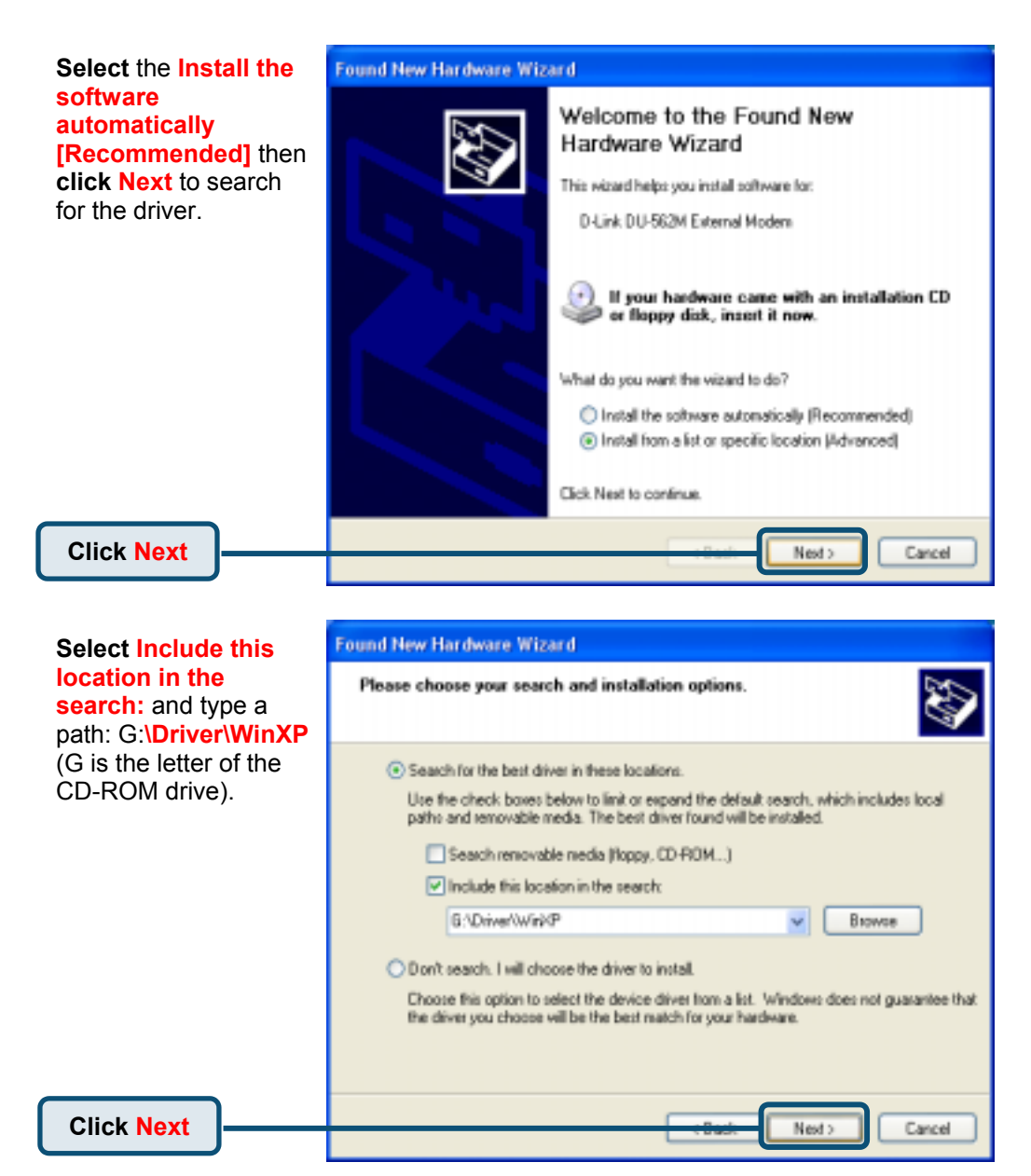

# 2.3 Windows XP (continue)

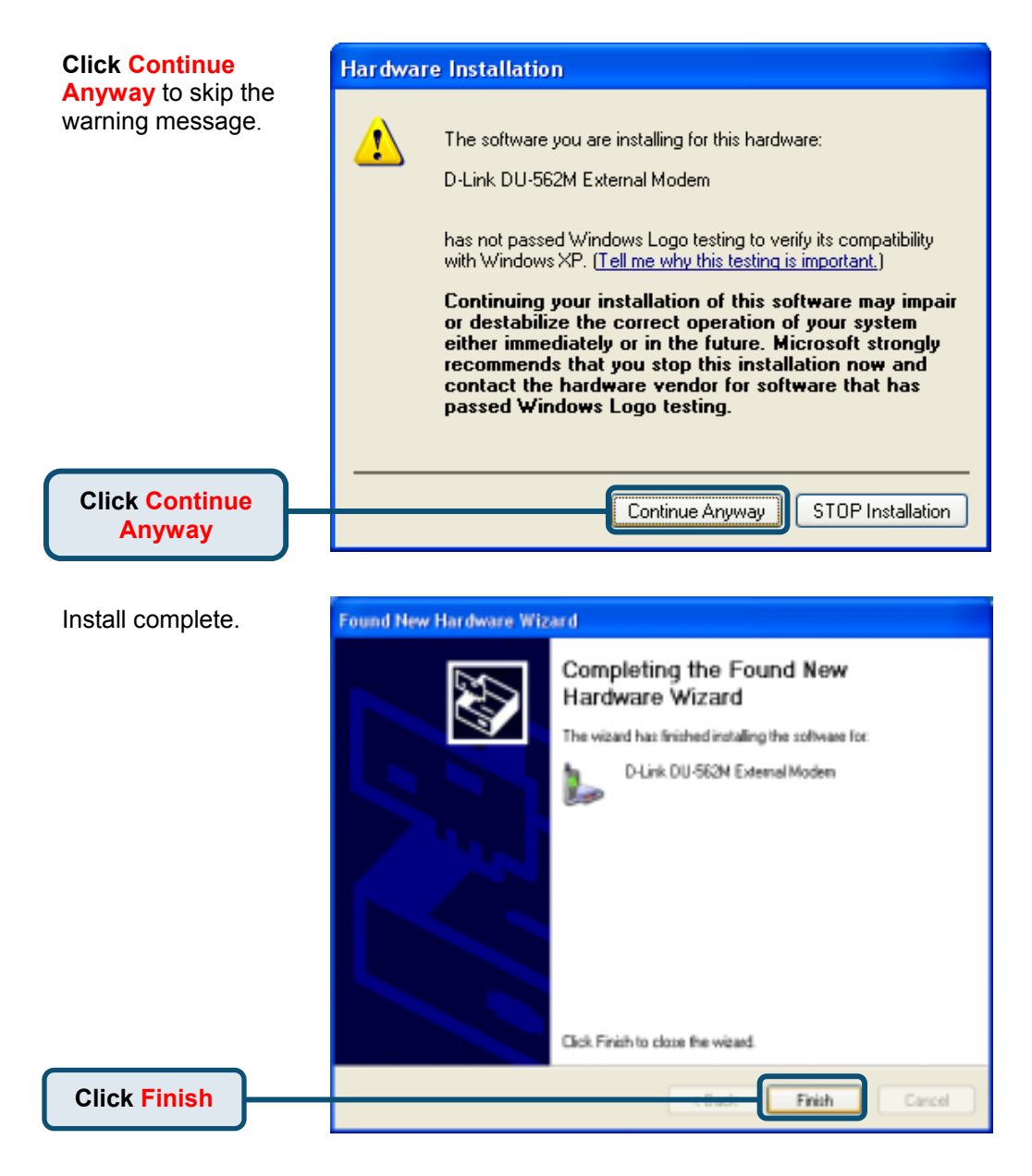

# 2.3 Windows XP (continue)

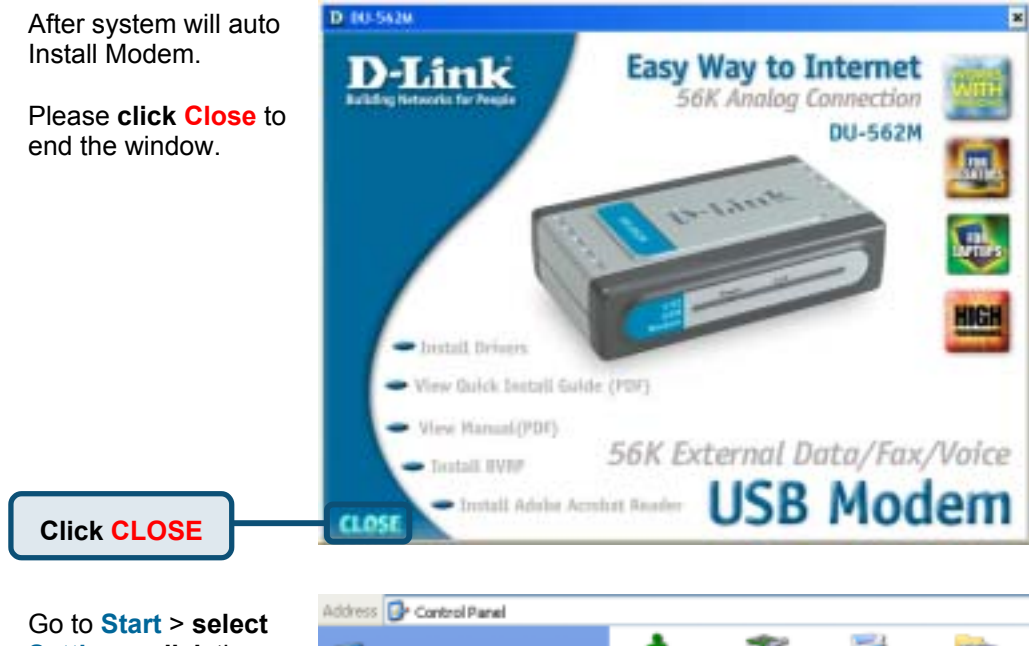

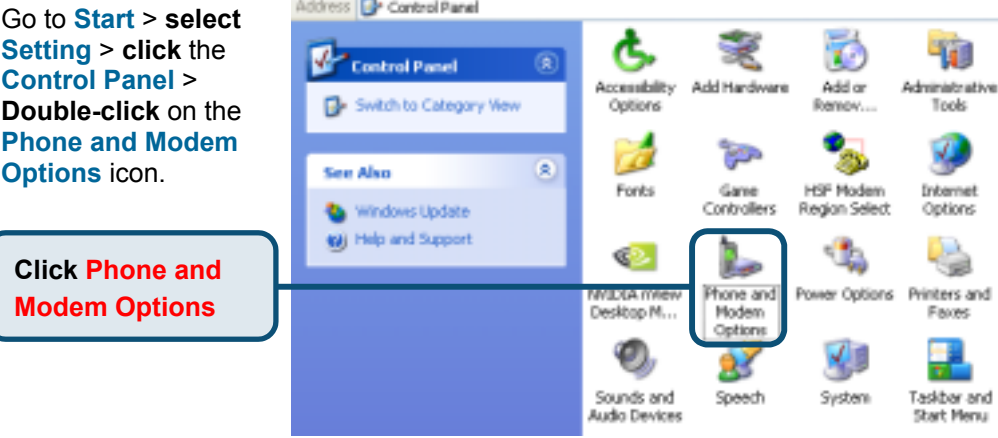

# 2.3 Windows XP(continue)

Check Modem Model No. For D-Link DU-562M External Modem.

If installation is complete then **click OK** to exit.

Click OK

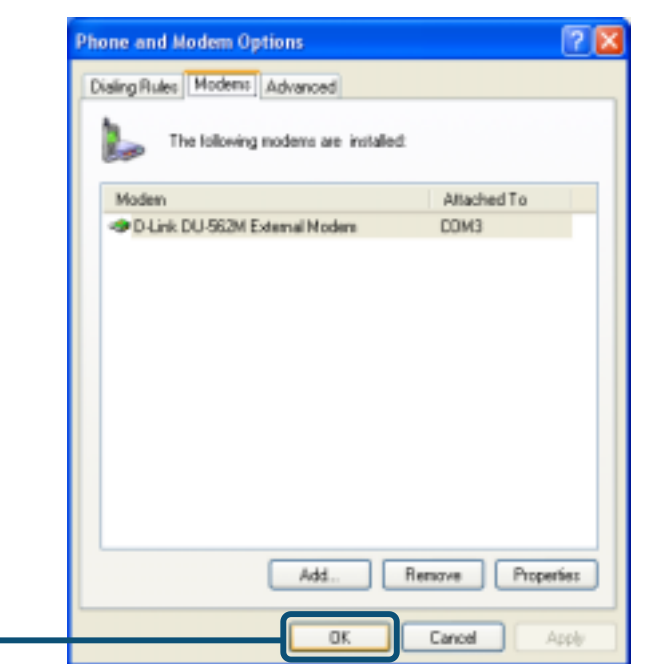

# MEMO

# **Technical Support**

You can find software updates and user documentation on the D-Link website.

D-Link provides free technical support for customers within the United States and within Canada for the duration of the warranty period on this product.

U.S. and Canadian customers can contact D-Link technical support through our website, or by phone.

Tech Support for customers within the United States: D-Link Technical Support over the Telephone:

. (877) 453-5465 24 hours a day, seven days a week.

D-Link Technical Support over the Internet: http://support.dlink.com email:support@dlink.com

Tech Support for customers within Canada: D-Link Technical Support over the Telephone:

(800) 361-5265 Monday to Friday 8:30am to 9:00pm EST

D-Link Technical Support over the Internet: http://support.dlink.ca email:support@dlink.ca

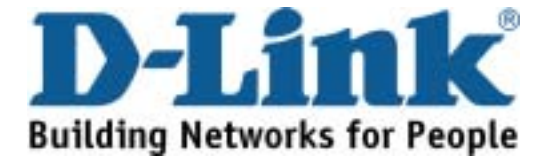

# **D**-Link Quick Installation Guide

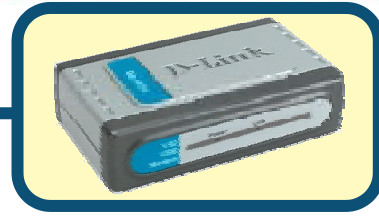

D-Link DU-562M USB-Modem

# Vor dem Start

Um mit diesem Modem eine Internetverbindung herstellen zu können, brauchen Sie ein Zugangskonto bei einem Internet-Dienstanbieter.

# Verpackungsinhalt überprüfen

Die folgenden Artikel gehören zum Lieferumfang des D-Link 562M:

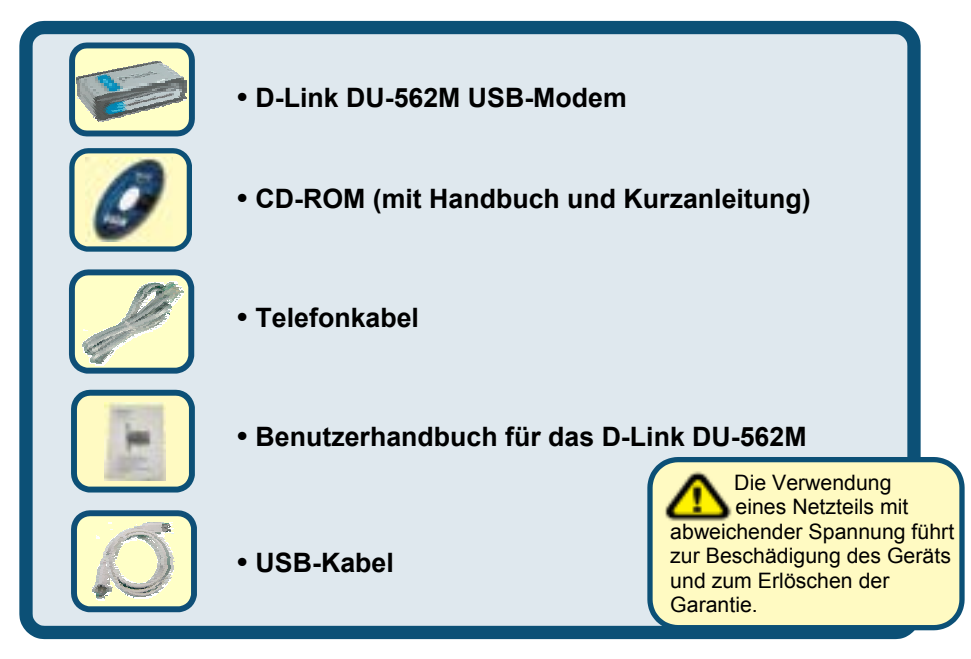

#### Sollte eines dieser Teile fehlen oder beschädigt sein, wenden Sie sich bitte an Ihren Fachhändler.

© 2003 D-Link Systems Inc. Alle Rechte vorbehalten. Marken und eingetragene Marken sind Eigentum ihrer jeweiligen Inhaber. Änderungen vorbehalten. D-Link DU-562M USB-Modem

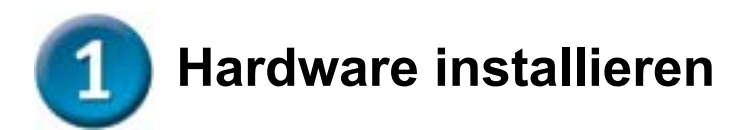

Wenn ein paralleler Anschluß für Modem/ Fax frei ist, bitte parallel anschließen. Sollte dies nicht der Fall sein schließen Sie das Modem an die Leitung und das Telefon an der Phone-Buchse des Modems an.

- A. Verbinden Sie ein Ende des USB-Kabels mit dem USB-Anschluss auf der Rückseite des DU-562M. Sobald das Modem über den USB-Anschluss ordnungsgemäß mit Strom versorgt wird, leuchtet die LED-Betriebsanzeige am Modemgehäuse.
- B. Verwenden Sie das mitgelieferte Telefonkabel zum Anschließen des Modems an das Telefonnetz. Verbinden Sie ein Ende des Kabels mit dem PHONE-Anschluss auf der Rückseite des Modems und das andere Ende mit der Telefonsteckdose.

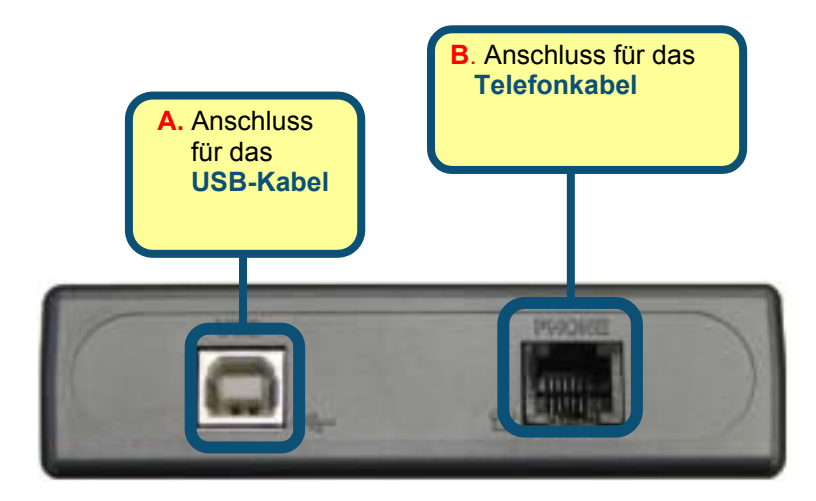

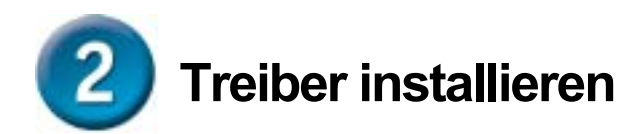

# 2.1 Windows 98/ME

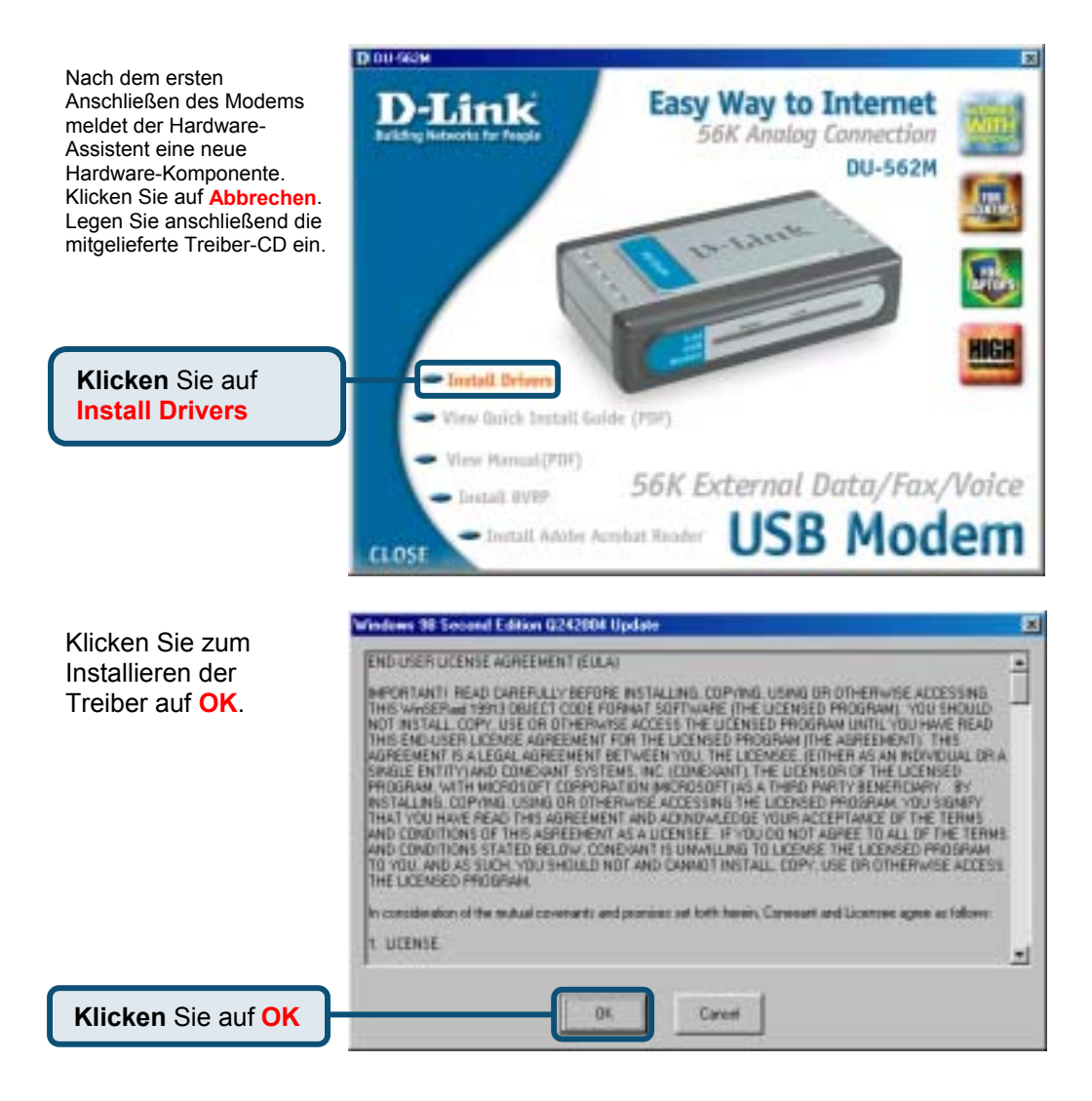

# 2.1 Windows 98/ME (Fortsetzung)

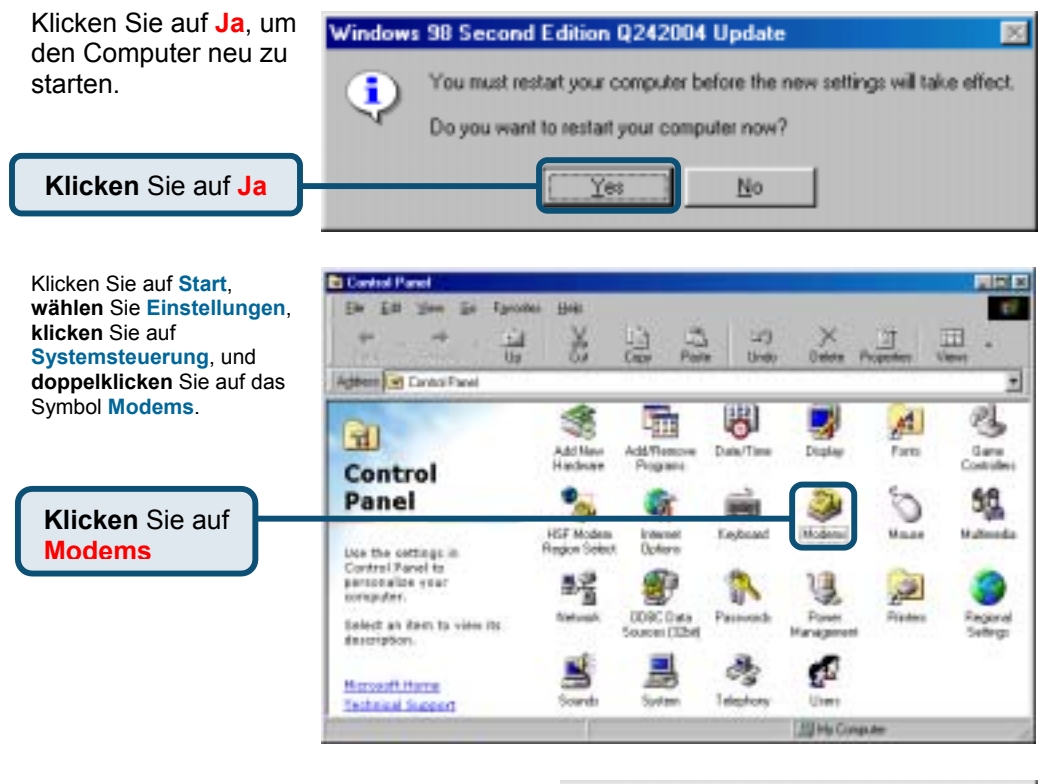

#### Prüfen Sie, ob der Name D-Link DU-562M External Modem angezeigt wird.

Klicken Sie nach erfolgreicher Installation auf OK.

Klicken Sie auf OK

| Nodema Properties 2                                              | × |
|------------------------------------------------------------------|---|
| General Diagnostics                                              |   |
| The following moderns are set up on this computer:               |   |
| D-Link DU-562N External Modern                                   |   |
|                                                                  |   |
| Ad Renove Properties                                             |   |
| Dialing preferences                                              | I |
| Dialing tron: New Location                                       | I |
| Click Dialing Properties to modify how your calls are<br>clated. |   |
| Disting Properties                                               |   |
|                                                                  |   |
| OK Cancel                                                        |   |

# 2.2 Windows 2000

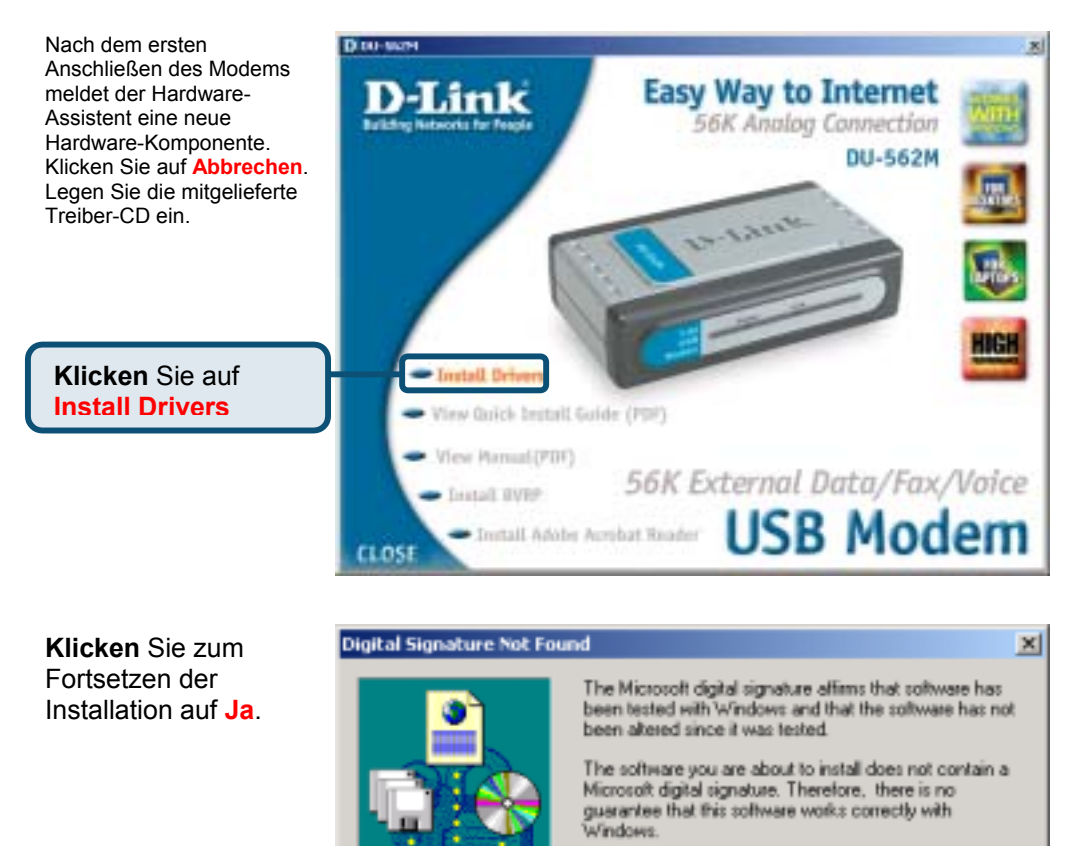

If you want to search for Microsoft digitally signed software, visit the Windows Update Web site at http://windowsupdate.microsoft.com to see if one is available.

No

Do you want to continue the installation?

( en

Unknown software package

Klicken Sie auf Ja

More Info

# 2.2 Windows 2000 (Fortsetzung)

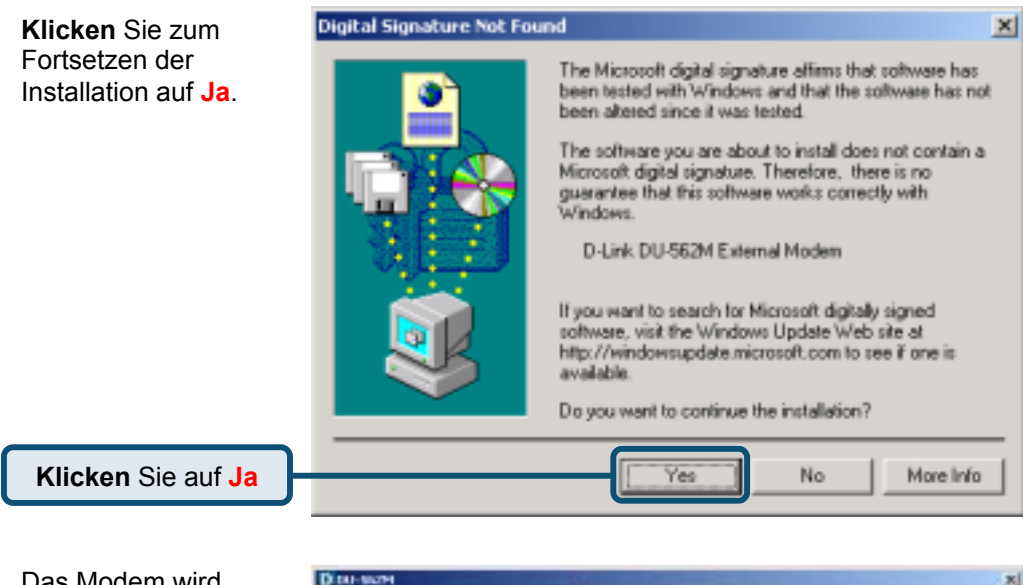

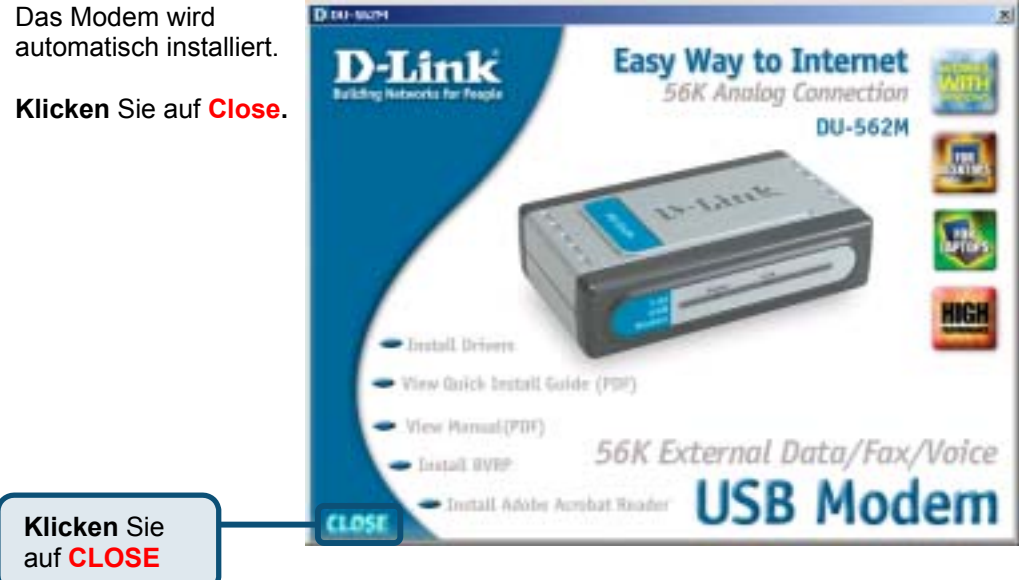

# 2.2 Windows 2000 (Fortsetzung)

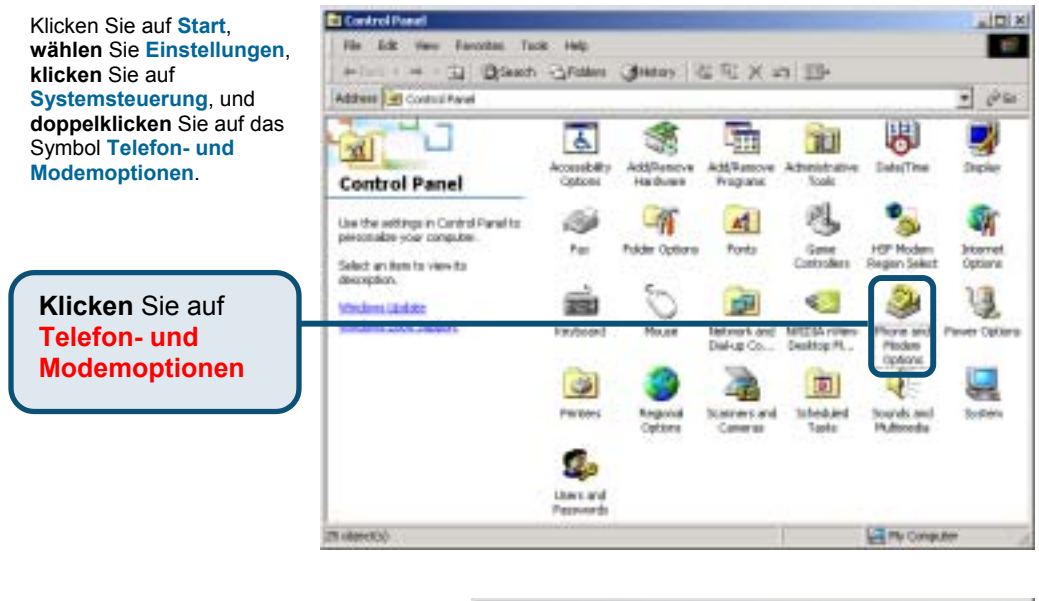

Prüfen Sie, ob der Name D-Link DU-562M External Modem angezeigt wird.

Klicken Sie nach erfolgreicher Installation auf OK.

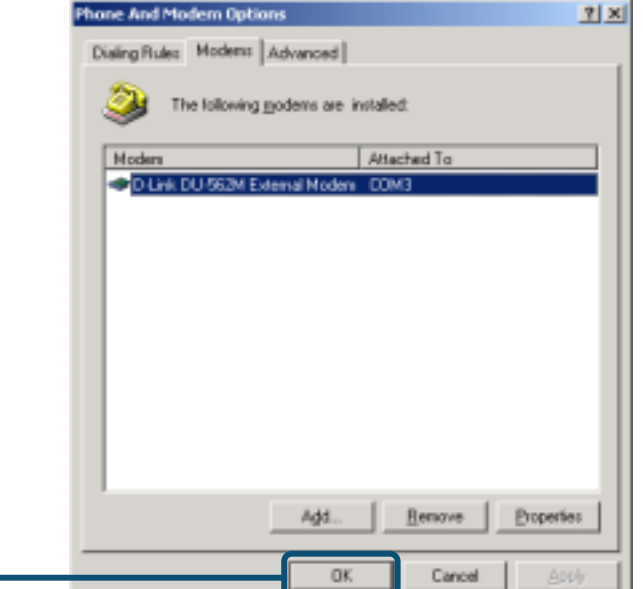

# 2.3 Windows XP

D DU-562M Nach dem ersten Anschließen × des Modems meldet der Easy Way to Internet Hardware-Assistent eine neue Hardware-Komponente, Klicken 56K Analog Connection Sie auf Abbrechen. Legen Sie DU-562M anschließend die mitgelieferte Treiber-CD ein 423 Klicken Sie auf Install View Onick Install Guide (PDF) View Harsool (PDF) 56K External Data/Fax/Voice Tranhall BUTH **USB** Modem Install Adulte Acculart Reader CLOSE Klicken Sie zum Software Installation Fortsetzen der Installation auf 1 The software you are installing has not passed Windows Logo Installation testing to verify its compatibility with Windows XP. (Tell me why fortsetzen. this testing is important.) Continuing your installation of this software may impair or destabilize the correct operation of your system either immediately or in the future. Microsoft strongly recommends that you stop this installation now and contact the software vendor for software that has passed Windows Logo testing.

Klicken Sie auf Installation fortsetzen

Continue Anyway

STOP Installation

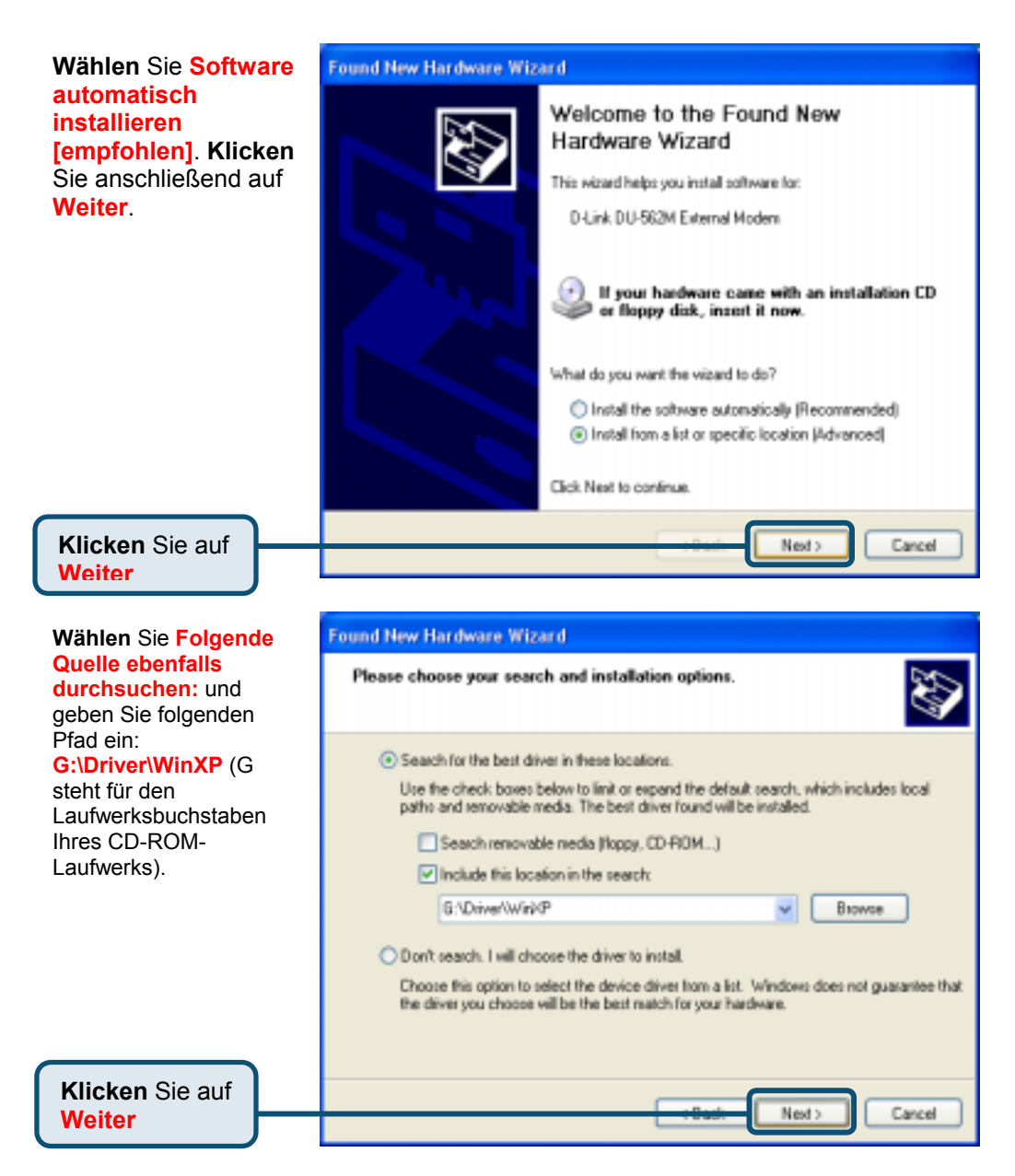

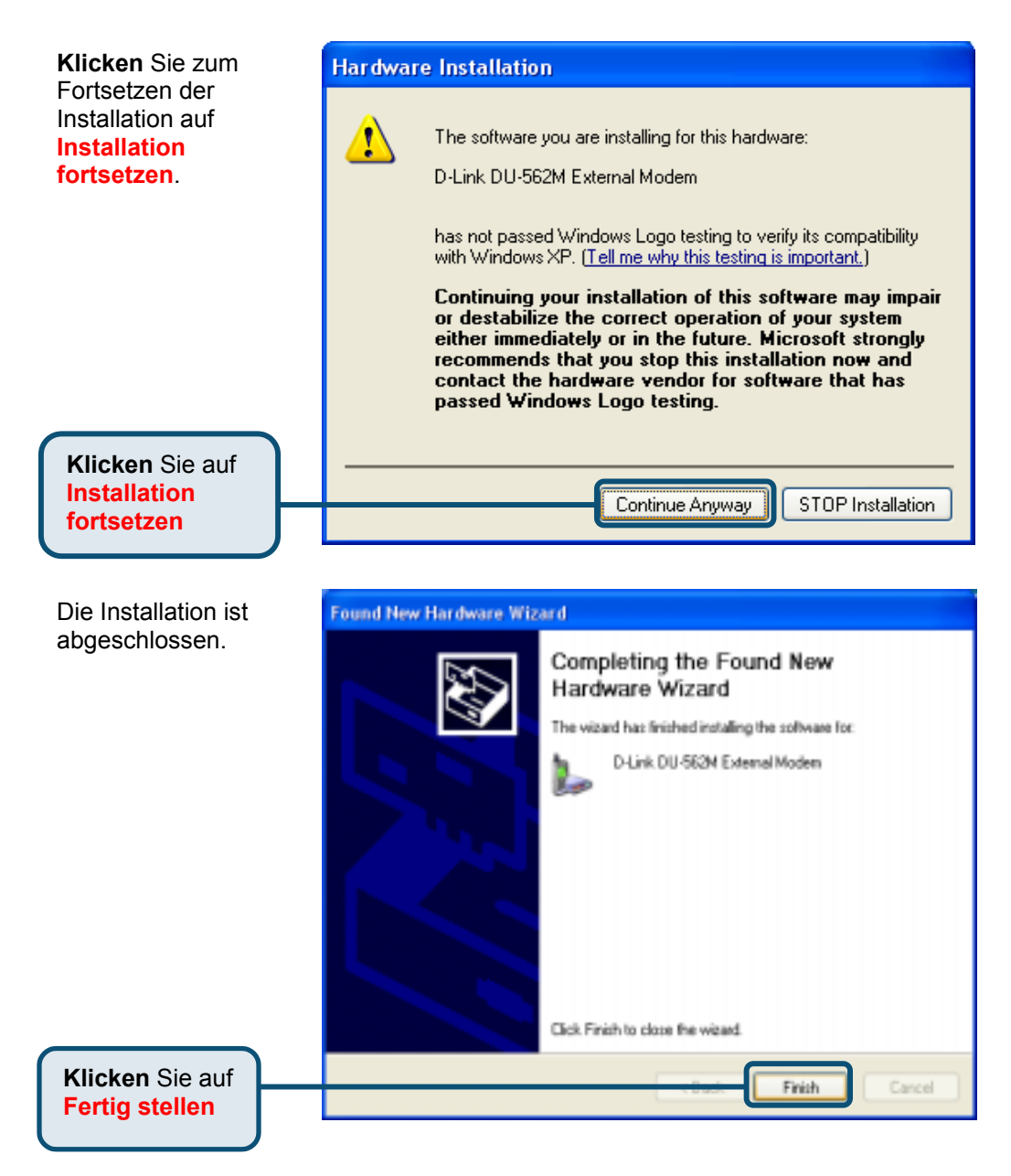

**Modemoptionen** 

D DU-562M × Das Modem wird automatisch installiert. Easy Way to Internet D-Link 56K Analog Connection Klicken Sie auf Close. DU-562M 12-1 dint - bistall Brivers View Buick Install Guide (PDF). View Harnal (PDF) 56K External Data/Fax/Voice Testall BVFF **USB** Modem Klicken Sie auf Trestall Adults Accelent Reader CLOSE **CLOSE** Address Panel Klicken Sie auf Start, wählen Sie Einstellungen, 4 **Control Panel** klicken Sie auf Accessibility Add or Systemsteuerung, und Add Hardware Administrative. Switch to Category View Options Remov.... Tools doppelklicken Sie auf das Symbol Telefon- und Modemoptionen. 8 See Also Fonts Game HSF Modern Internet Controllers Region Select Options 💩 Windows Update Klicken Sie auf (a) Help and Support e 👘 62 **Telefon- und** 

25

Phone and

Modem

Options

Speech

Power Options Printers and

System

Faxes

Taskbar and

Start Henu

MINE IN CONTRACTOR

Desktop M...

Sounds and

Audio Devices

? × Prüfen Sie, ob der Name D-Link Phone and Modem Options DU-562M External Modem angezeigt Dialing Rules Modems Advanced wird. The following moderns are installed: Klicken Sie nach erfolgreicher Installation auf OK. Modem Attached To D-Link DU-562M External Modern DOM3 Add. Remove Properties Klicken Sie auf OK OK. Cancel Apply

# MEMO \_ \_

# Technische Unterstützung

Aktualisierte Versionen von Software und Benutzerhandbuch finden Sie auf der Website von D-Link.

D-Link bietet kostenfreie technische Unterstützung für Kunden innerhalb Deutschlands, Österreichs, der Schweiz und Osteuropas.

Unsere Kunden können technische Unterstützung über unsere Website, per E-Mail oder telefonisch anfordern.

Web: http://www.dlink.de E-Mail: <u>support@dlink.de</u> Telefon: 00800 7250 4000

Telefonische technische Unterstützung erhalten Sie montags bis donnerstags von 08.00 bis 19.00 Uhr, freitags von 08.00 bis 17.00 Uhr.

Wenn Sie Kunde von D-Link außerhalb Deutschlands, Österreichs, der Schweiz und Osteuropas sind, wenden Sie sich bitte an die zuständige Niederlassung aus der Liste im Benutzerhandbuch.

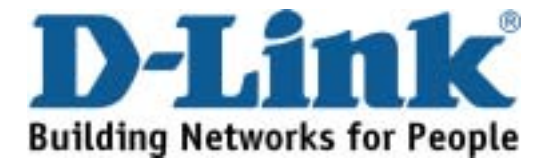

# D-Link Quick Installation Guide

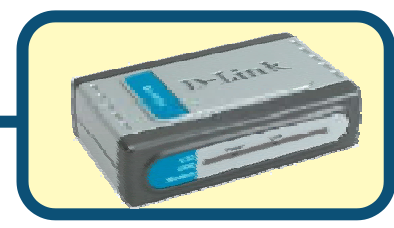

Modem USB DU-562M D-Link

# Avant de commencer

Si vous avez acheté ce modem pour pouvoir vous connecter à l'internet à partir de votre PC, il vous faut un compte internet auprès d'un fournisseur d'accès à l'internet (FAI ou ISP).

# Vérifiez le contenu de l'emballage

Voici les éléments que doit contenir l'emballage D-Link 562M :

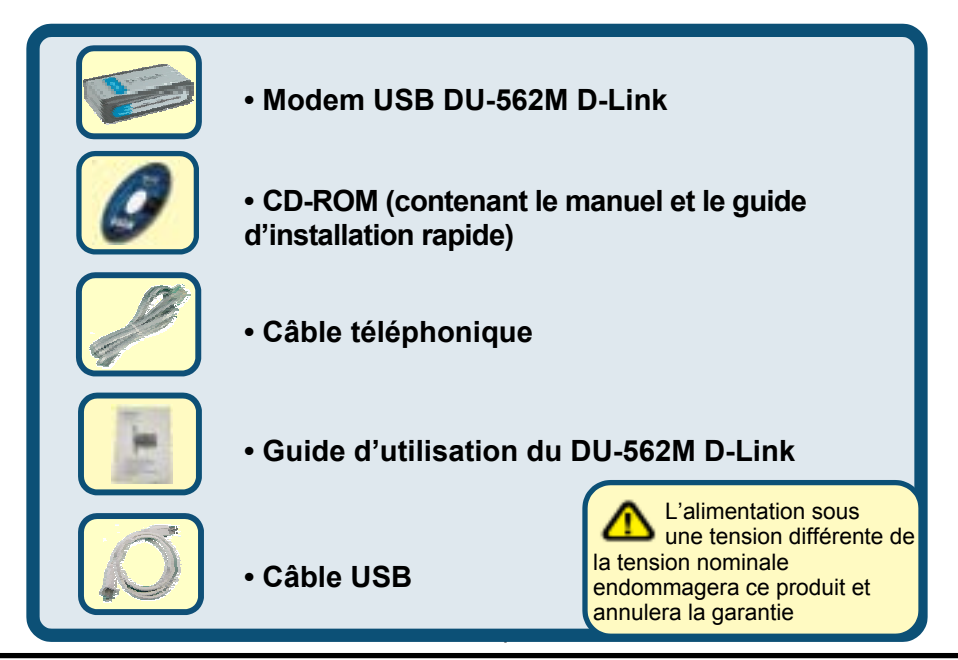

©2003 D-Link Corporation, Inc. Tous droits réservés. Les marques sont la propriété de leurs propriétaires respectifs. Le logiciel et les spécifications sont susceptibles d'être modifiés sans préavis. D-Link DU-562M USB Modem

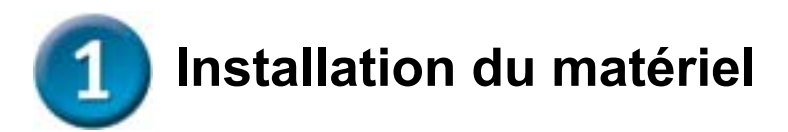

Débranchez la ligne téléphonique et branchez-la sur la prise marquée LINE qui se trouve à l'arrière du modem.

- A. Connectez un câble USB au **port USB** situé à l'arrière du DU-562M. Le voyant d'alimentation doit s'allumer.
- B. Utilisez le câble téléphonique fourni avec le modem pour relier celui-ci à la prise téléphonique murale. Branchez une extrémité du câble sur le port PHONE à l'arrière du modem et l'autre extrémité sur la prise murale.

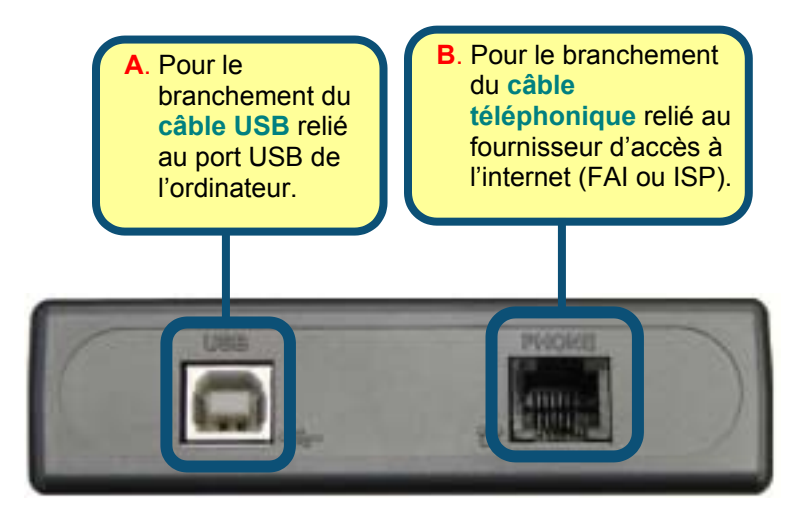

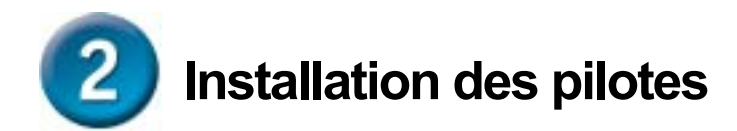

# 2.1 Windows 98/ME

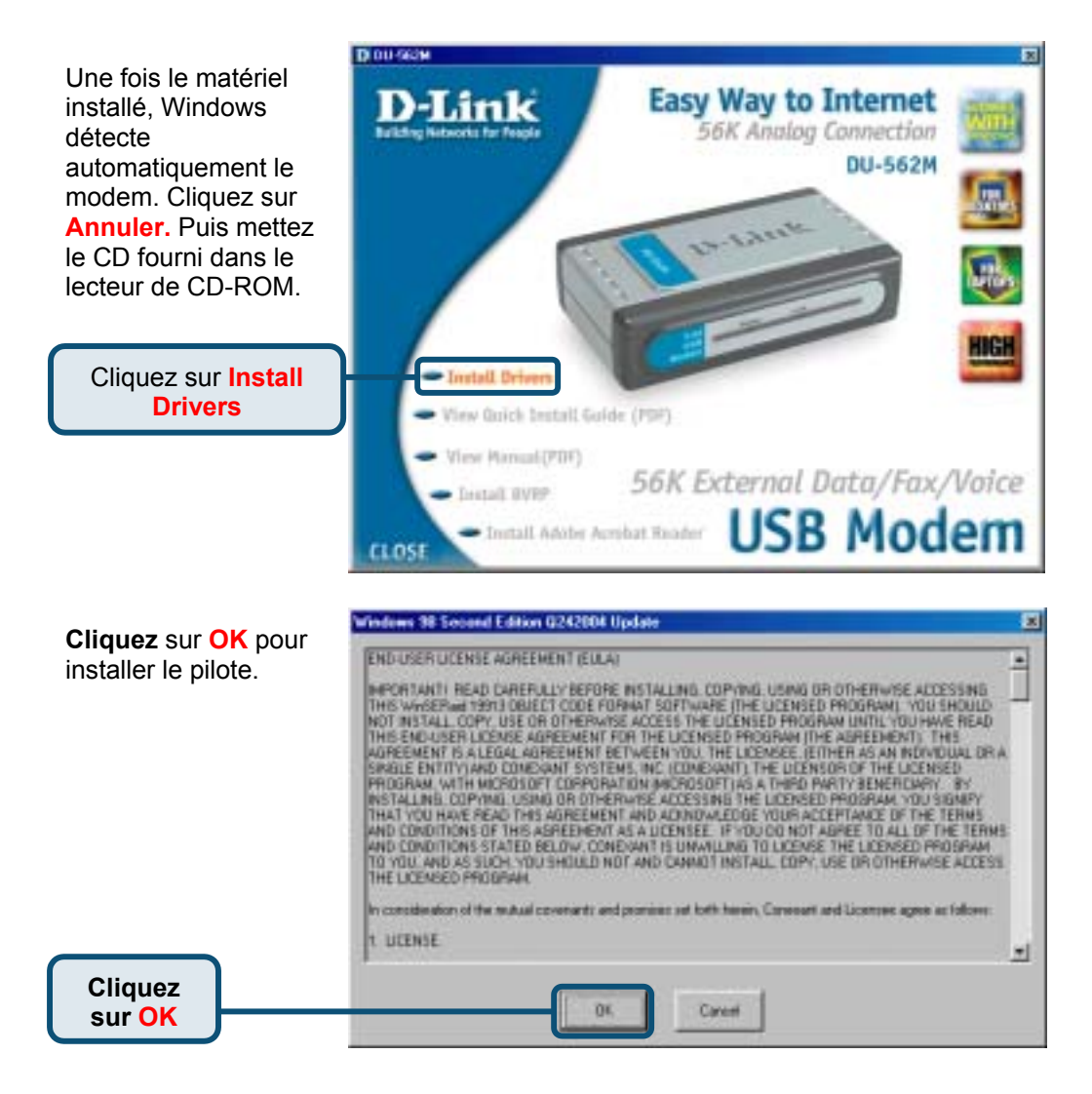

# 2.1 Windows 98/ME (suite)

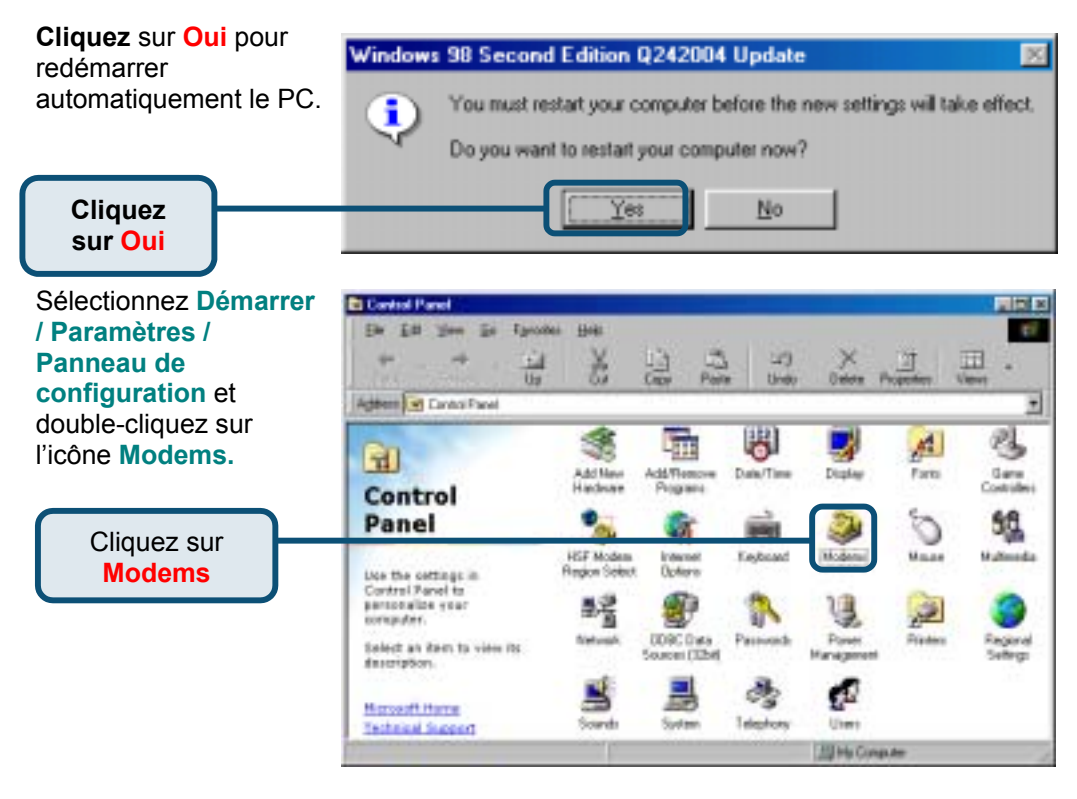

#### Vérifiez le numéro de modèle du modem externe DU-562M D-Link.

S'il est correct, c'est que l'installation est terminée. Cliquez sur OK pour quitter.

Cliquez sur

| Nodema Properties 🔹 🗶                                            |
|------------------------------------------------------------------|
| General Diagnostics                                              |
| The following moderns are set up on this computer:               |
| D-Link DU-563N External Modern                                   |
| Add Rgnove Properties                                            |
| Dialing perferences<br>Dialing trans New Location                |
| Click Dialing Properties to modify how your calls are<br>dialed. |
| OK Cancel                                                        |

# 2.2 Windows 2000

Une fois le matériel D DO-MATH installé. Windows Easy Way to Internet - 61113 détecte 56K Analog Connection automatiquement le DU-562M modem. Cliquez sur Annuler, Puis mettez Link le CD fourni dans le lecteur de CD-ROM. Cliquez sur Install **Drivers**  View Buick britall Guide (PDP) View Manual (PDF) 56K External Data/Fax/Voice Destal EVEP **USB** Modem - Install Adoby Acrobat Reader CLOSE

**Cliquez** sur **Oui** pour continuer la procédure d'installation.

Cliquez sur Oui

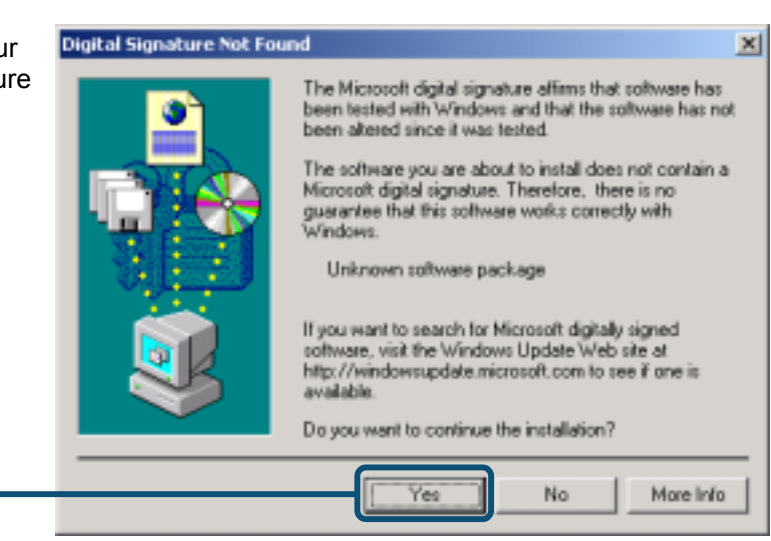

# 2.2 Windows 2000 (suite)

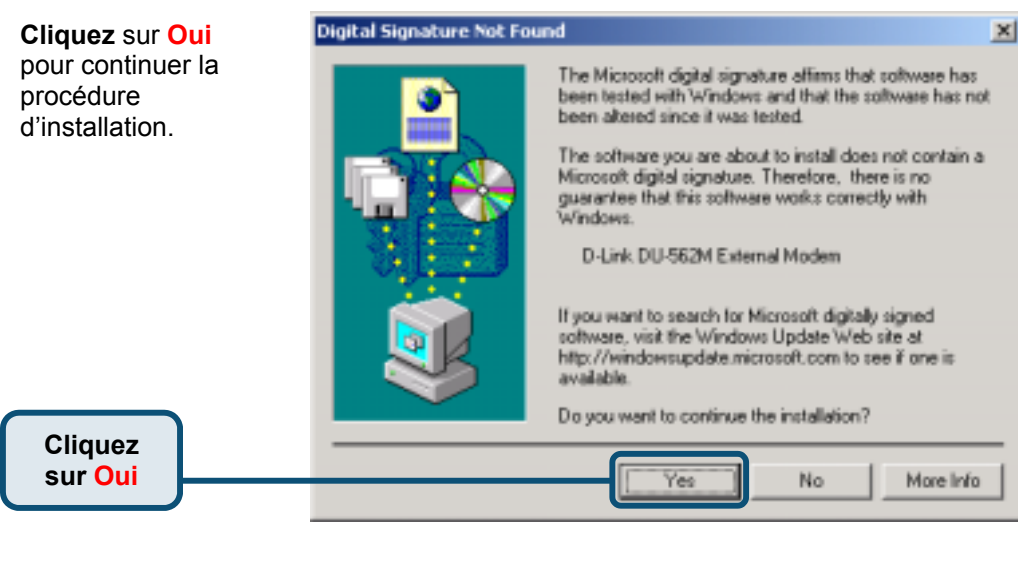

Le système installe D DO MAPH automatiquement le Easy Way to Internet ink modem. 56K Analog Connection DU-562M Cliquez sur CLOSE pour fermer la fenêtre. Same. - Iretall Drivers View Guick Install Guide (PDF) View Manual (PDF) 56K External Data/Fax/Voice Destall HVEP Cliquez sur USB Modem - Install Adobe Acrobat Reader CLOSE

# 2.2 Windows 2000 (suite)

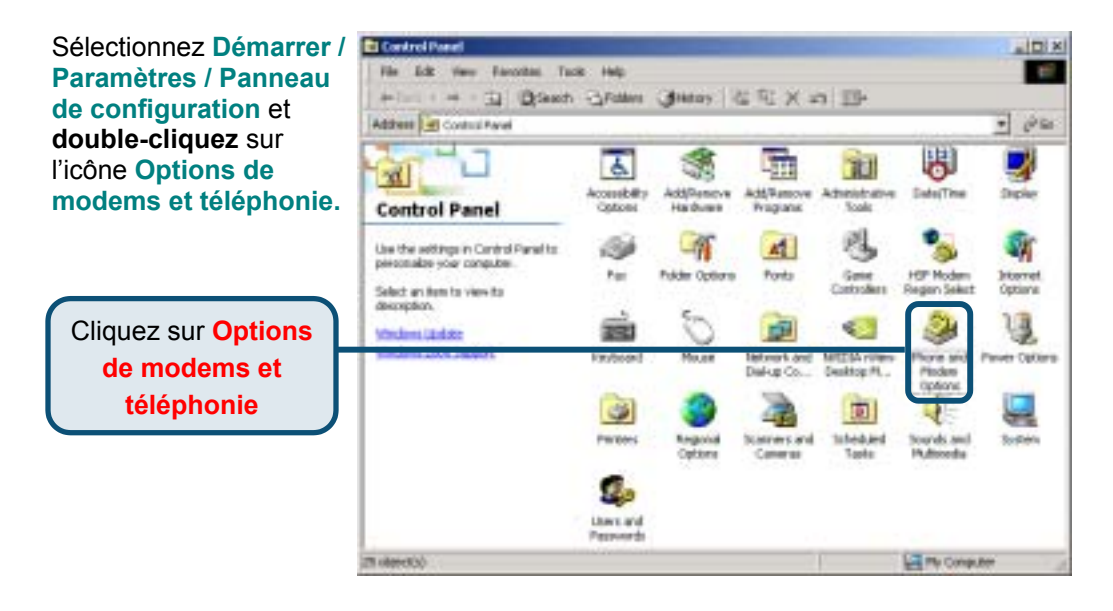

Vérifiez le numéro de modèle du modem externe DU-562M D-Link.

S'il est correct, c'est que l'installation est terminée. Cliquez sur **OK** pour guitter.

Cliquez sur <mark>OK</mark>

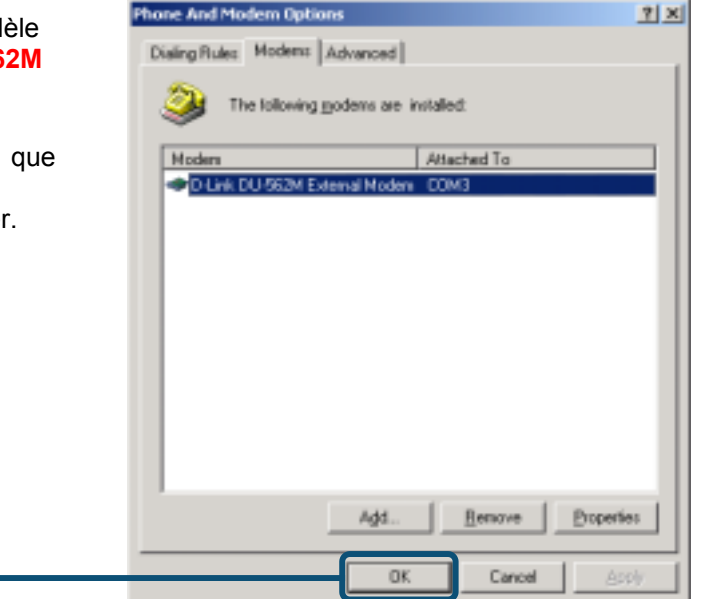

# 2.3 Windows XP

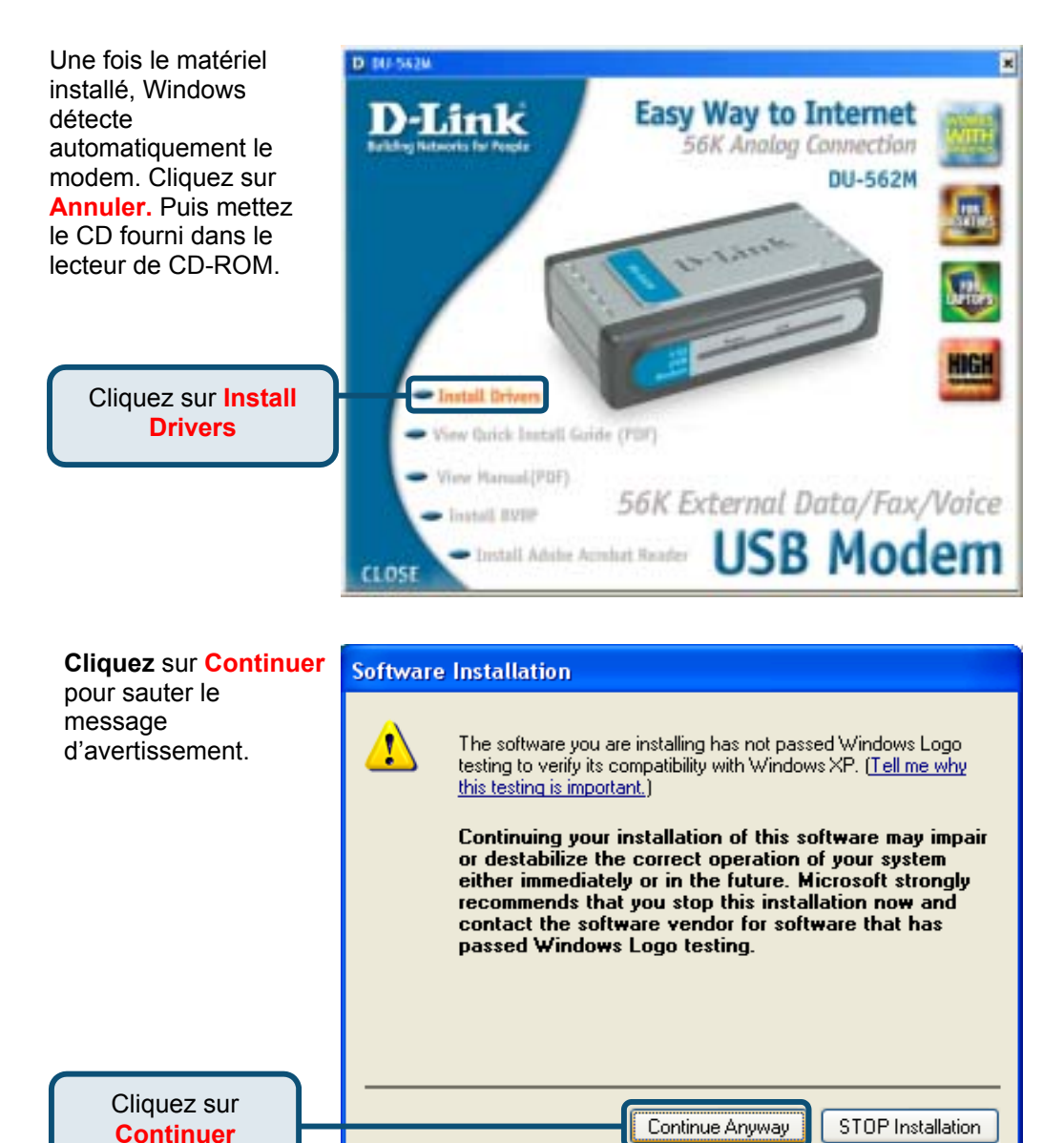
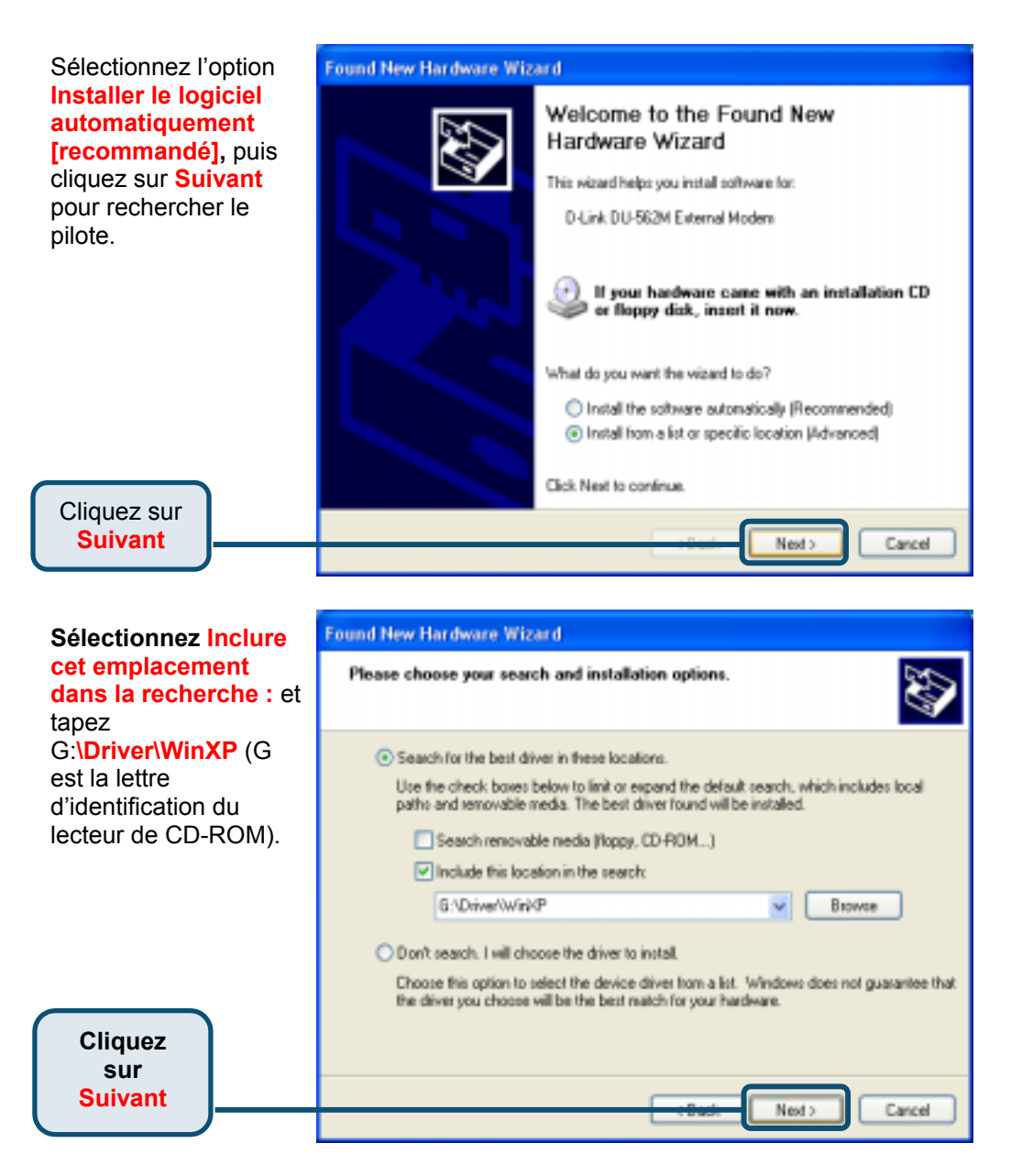

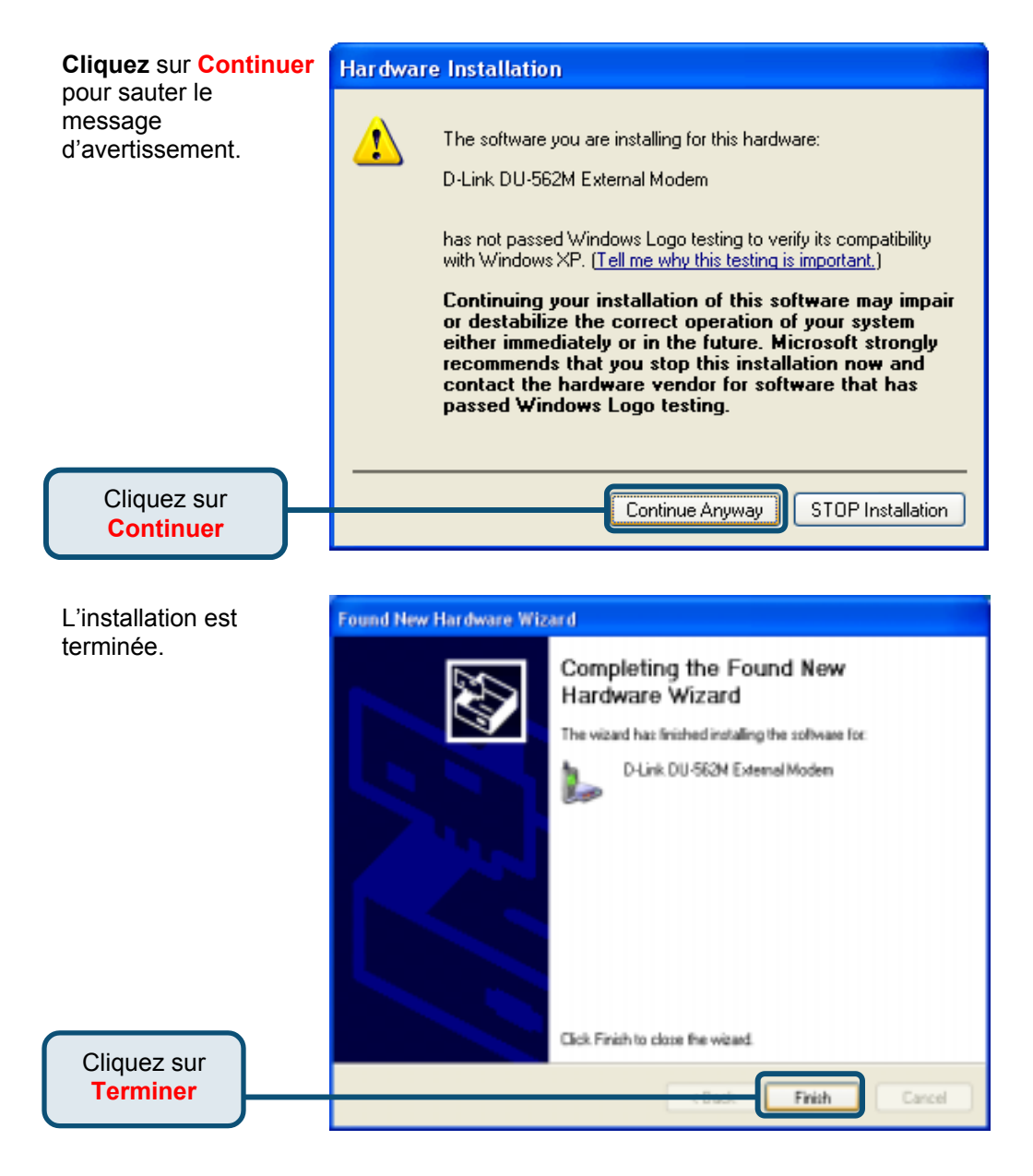

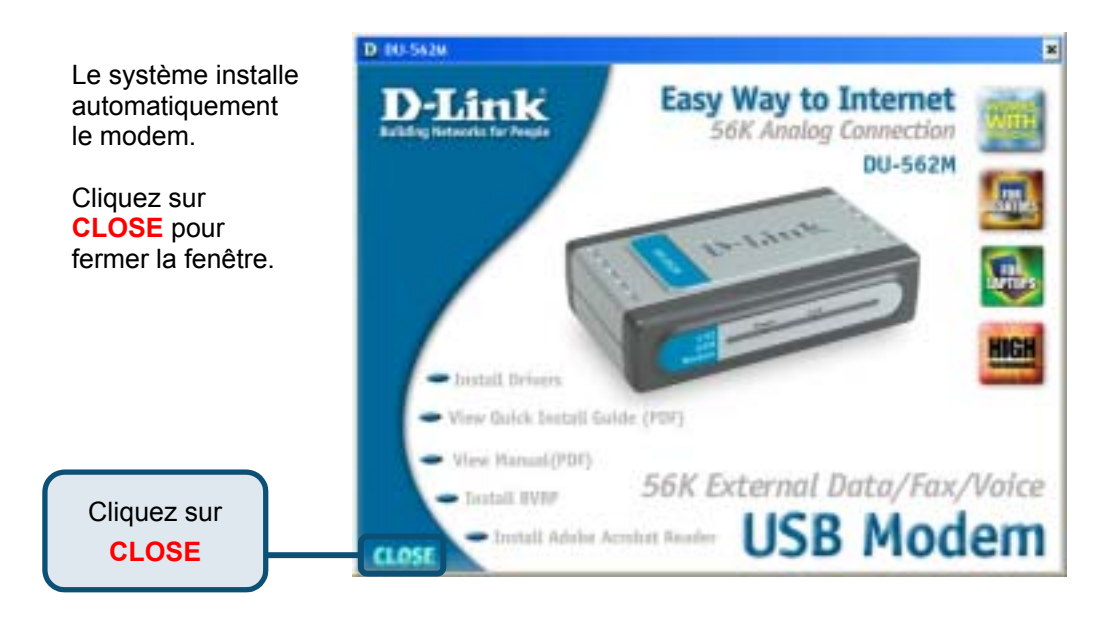

Sélectionnez Démarrer / Paramètres / Panneau de configuration et double-cliquez sur l'icône Options de modems et téléphonie.

> Cliquez sur Options de modems et téléphonie

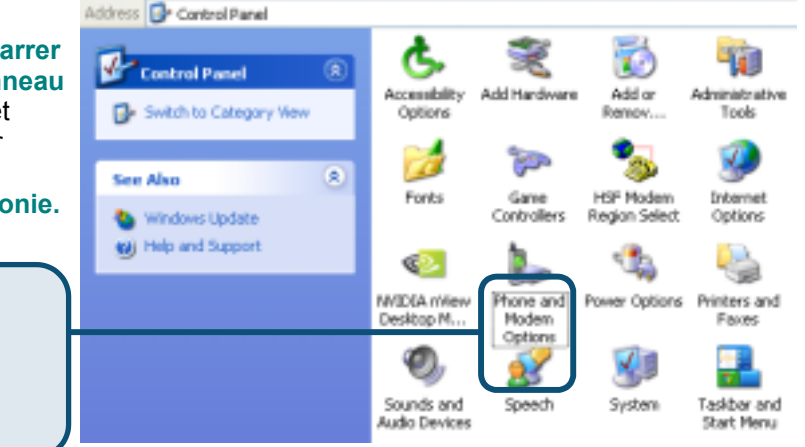

Vérifiez le numéro de modèle du modem externe DU-562M D-Link.

S'il est correct, c'est que l'installation est terminée. Cliquez sur **OK** pour quitter.

Cliquez sur <mark>OK</mark>

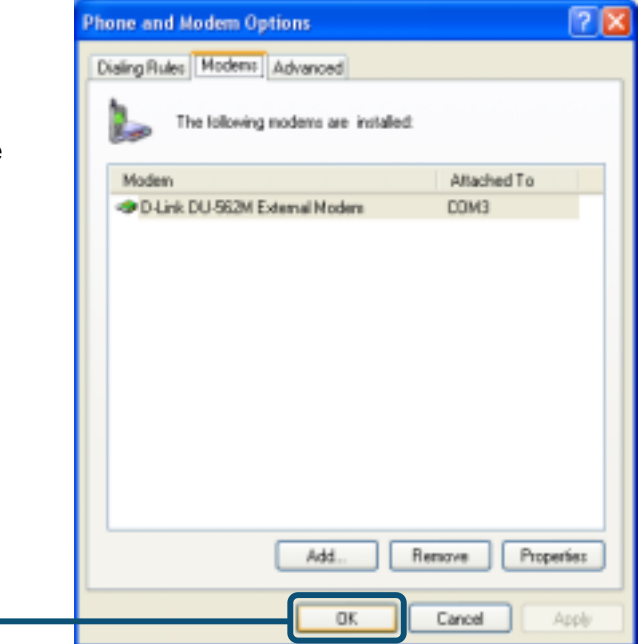

# MEMO

# **Assistance technique**

Vous trouverez la documentation et les logiciels les plus récents sur le site web **D-Link**.

Le service technique de **D-Link** est gratuit pour les clients aux Etats-Unis durant la période de garantie.

Ceuxci peuvent contacter le service technique de **D-Link** par notre site internet ou par téléphone.

Assistance technique D-Link par téléphone : 0 820 0803 03

Assistance technique D-Link sur internet : Web :http://www.dlink.fr E-mail :support@dlink.fr

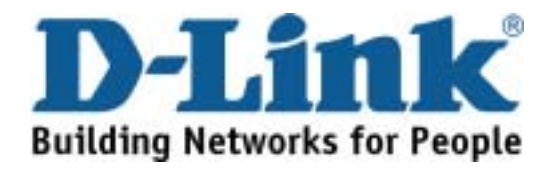

# D-Link Quick Installation Guide

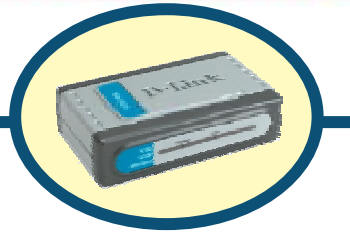

D-Link DU-562M USB Modem

## Antes de empezar

Si se ha adquirido este módem para establecer una conexión a Internet con un PC, se debe disponer de una cuenta Internet con un proveedor de servicios Internet (ISP).

# Comprobar el contenido del paquete

Estos son los elementos incluidos con el D-Link 562IS:

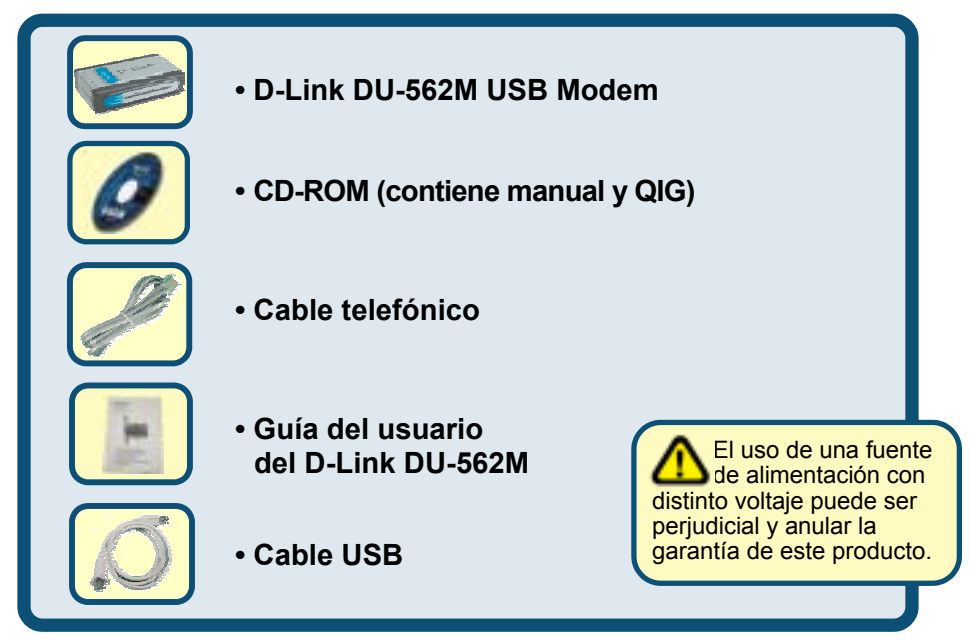

Si falta alguno de estos componentes, por favor contacte con su proveedor.

©2003 D-Link Corporation, Inc. Reservados todos los derechos. Las marcas o marcas registradas son propiedad de los respectivos titulares. El software y las especificaciones pueden ser modificados sin previo aviso. D-Link DU-562M USB Modem

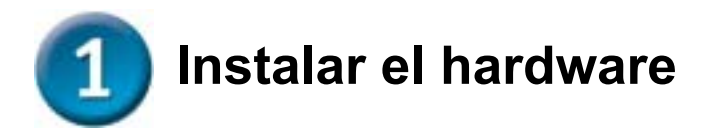

Desconectar la línea telefónica y conectarla a la roseta etiquetada como LINE, que se encuentra en la parte trasera del módem.

- A. Introducir uno de los extremos del cable USB al puerto USB situado en el panel trasero del DU-562M. El LED de alimentación se pondrá en ON para indicar que la operación se ha realizado correctamente.
- B. Utilícese el cable telefónico suministrado con el módem para conectarlo a la roseta telefónica de pared. Conectar un extremo del cable en el puerto PHONE del panel trasero del módem e introducir el otro extremo en una base de pared.

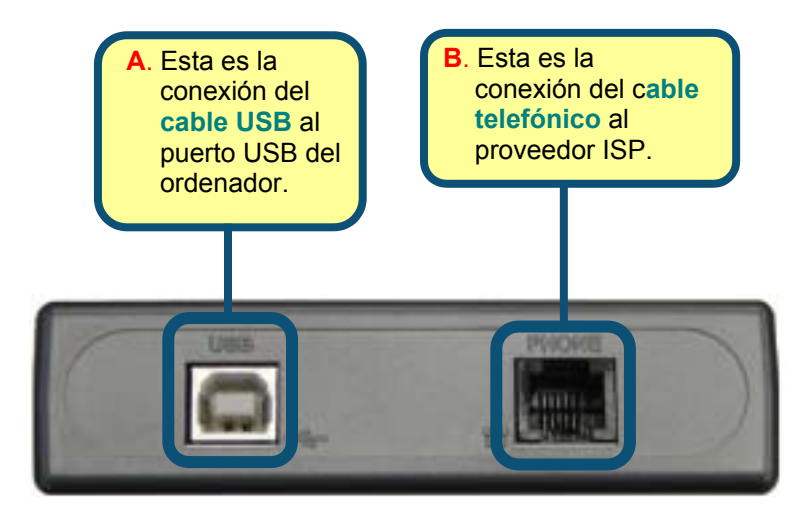

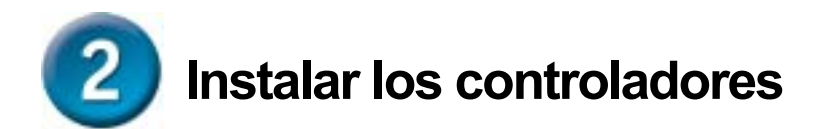

# 2.1 Windows 98/ME

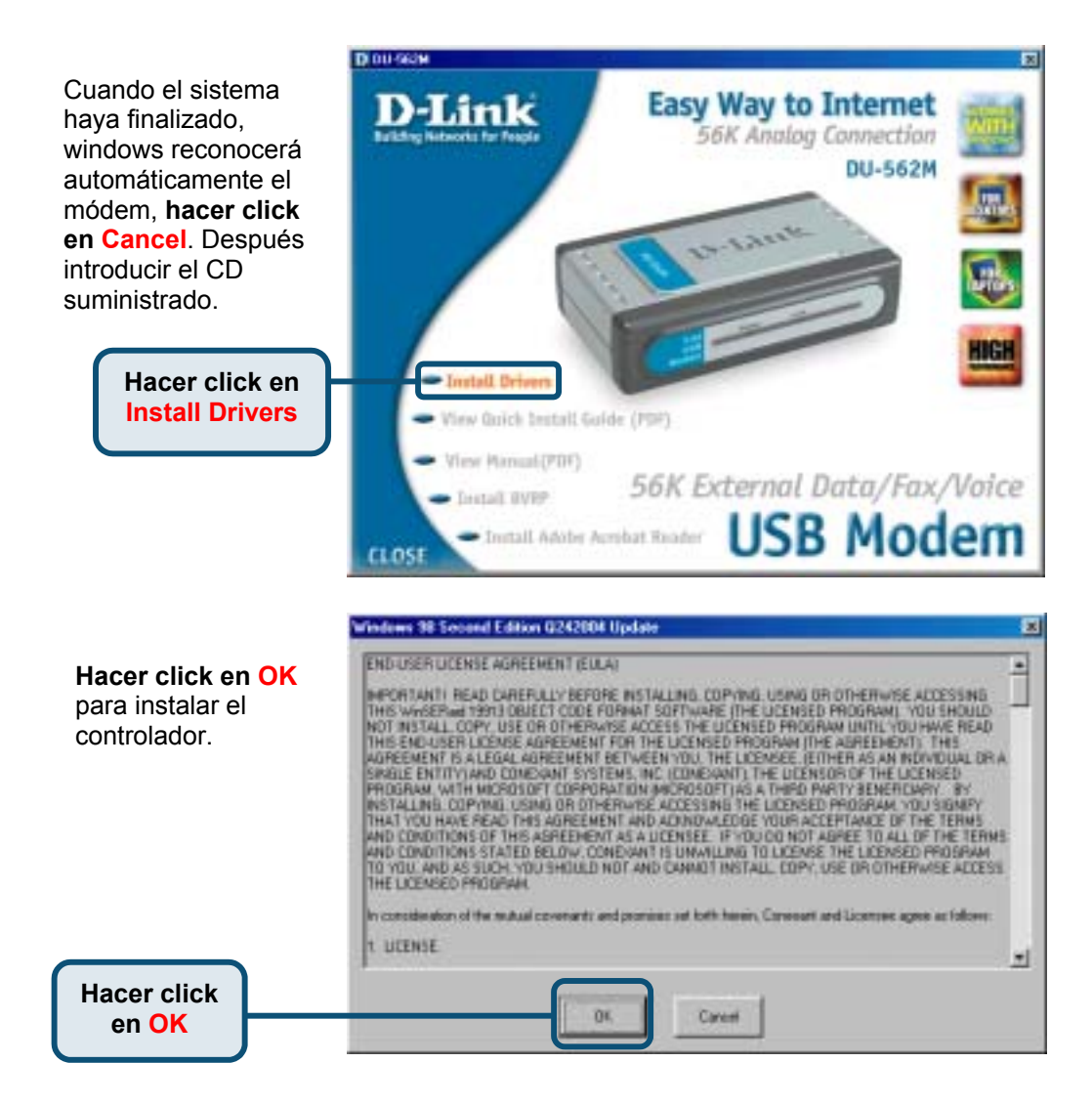

# 2.1 Windows 98/ME (continuación)

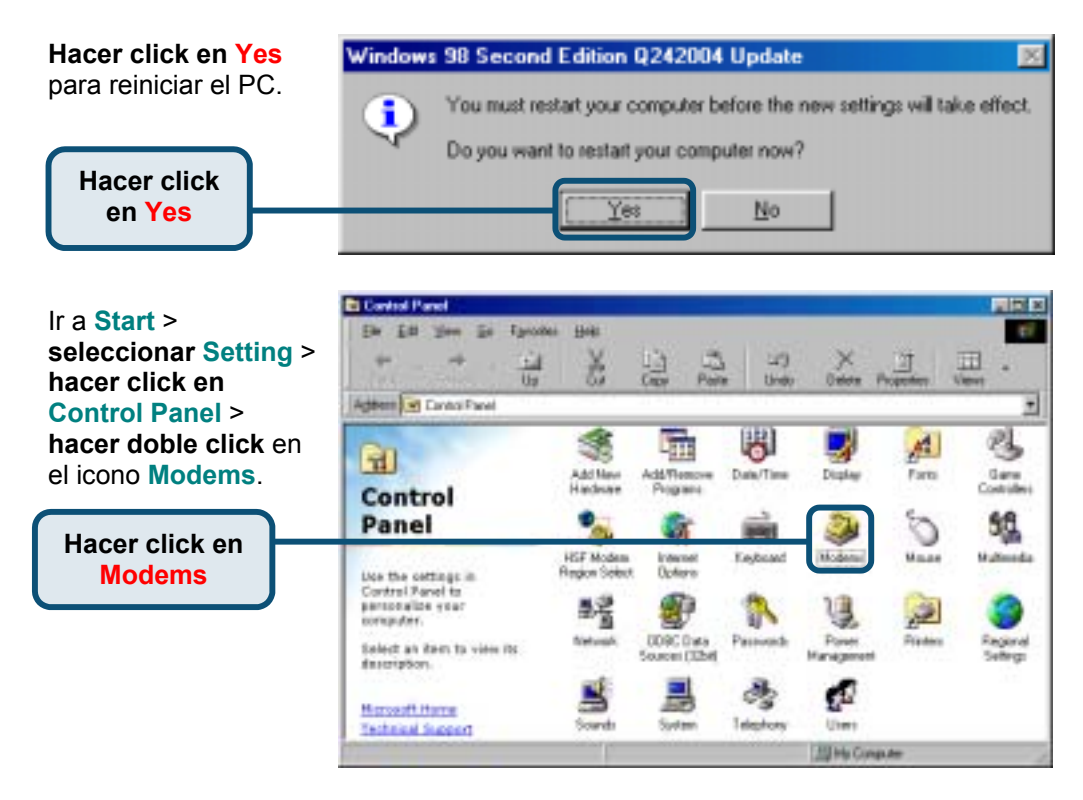

### Comprobar el n.º de modelo de módem del D-Link DU-562M External Modem.

| Si la instalación ha<br>finalizado, <b>hacer click en</b><br><mark>OK</mark> para salir. | D-Link: DU-563N External Modern                                                       |
|------------------------------------------------------------------------------------------|---------------------------------------------------------------------------------------|
|                                                                                          | Add Remove Properties                                                                 |
|                                                                                          | Dialing from: New Location                                                            |
|                                                                                          | Dick Dialing Properties to modify how your calls are<br>dialed.<br>Dialing Properties |
| Hacer click<br>en <mark>OK</mark>                                                        | OK Cancel                                                                             |

Modema Properties

General Diagnostics

The following moderns are set up on this computer:

2 X

# 2.2 Windows 2000

D DO-MATH Cuando el sistema hava finalizado. Easy Way to Internet ink windows reconocerá 56K Analog Connection automáticamente el DU-562M módem. hacer click en Cancel. Después S. Start introducir el CD suministrado Hacer click en Install Drivers View Quick britall Guide (PDP) View Hamuel (PDF) 56K External Data/Fax/Voice Destal EVEP **USB** Modem - Install Adoby Acrobat Reader CLOSE Digital Signature Not Found × Hacer click en Yes,

para continuar el proceso de instalación.

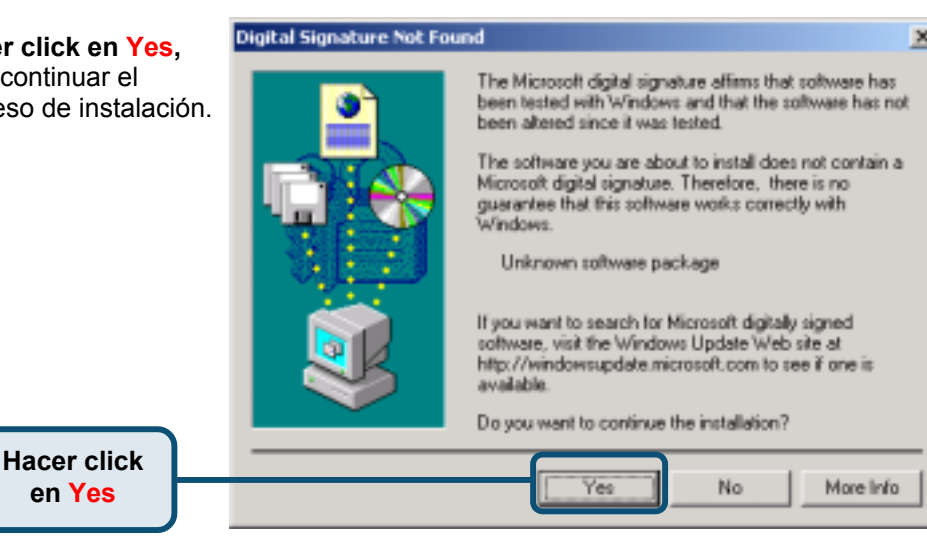

# 2.2 Windows 2000 (continuación)

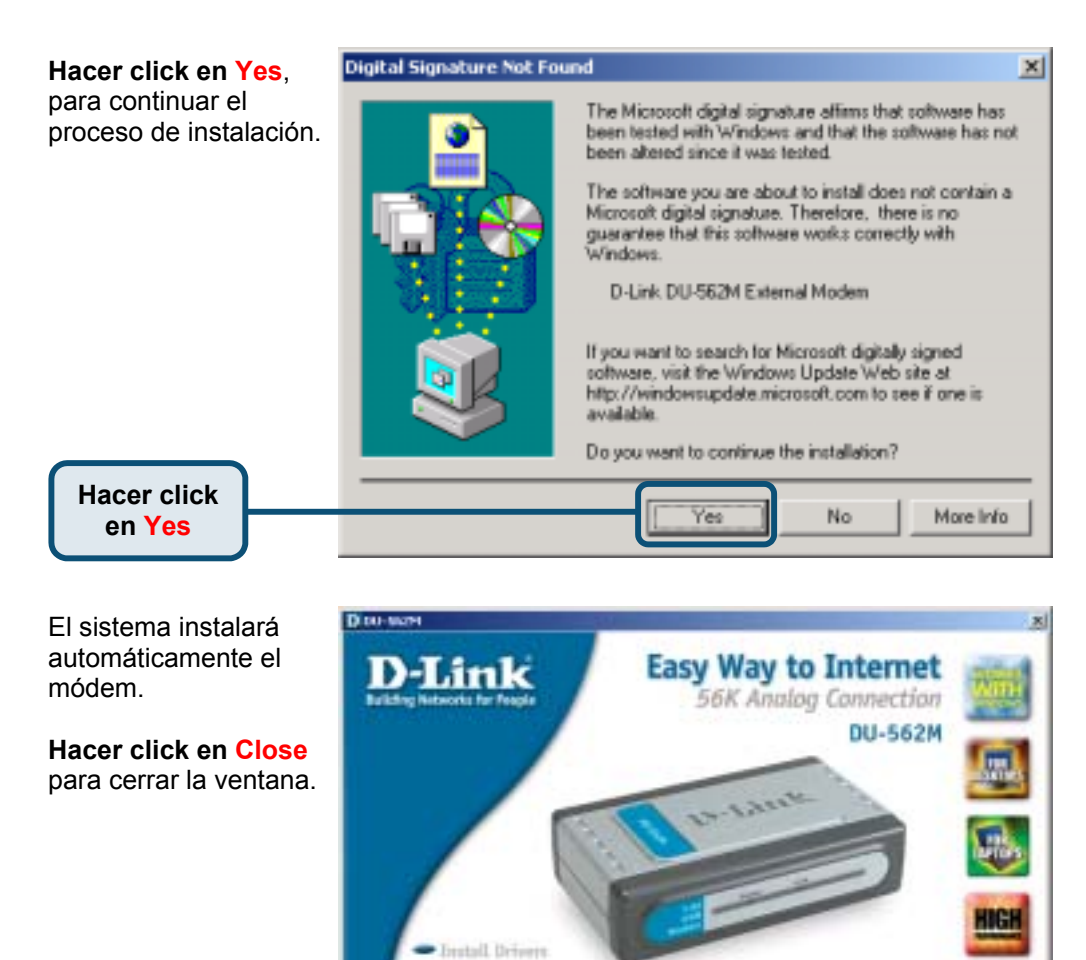

View Guick Install Guide (PDF)

- Install Adobe Acrobat Reader

56K External Data/Fax/Voice

USB Modem

View Manual (PDF)

Destall HVPP

1.051

Hacer click

en CLOSE

# 2.2 Windows 2000 (continuación)

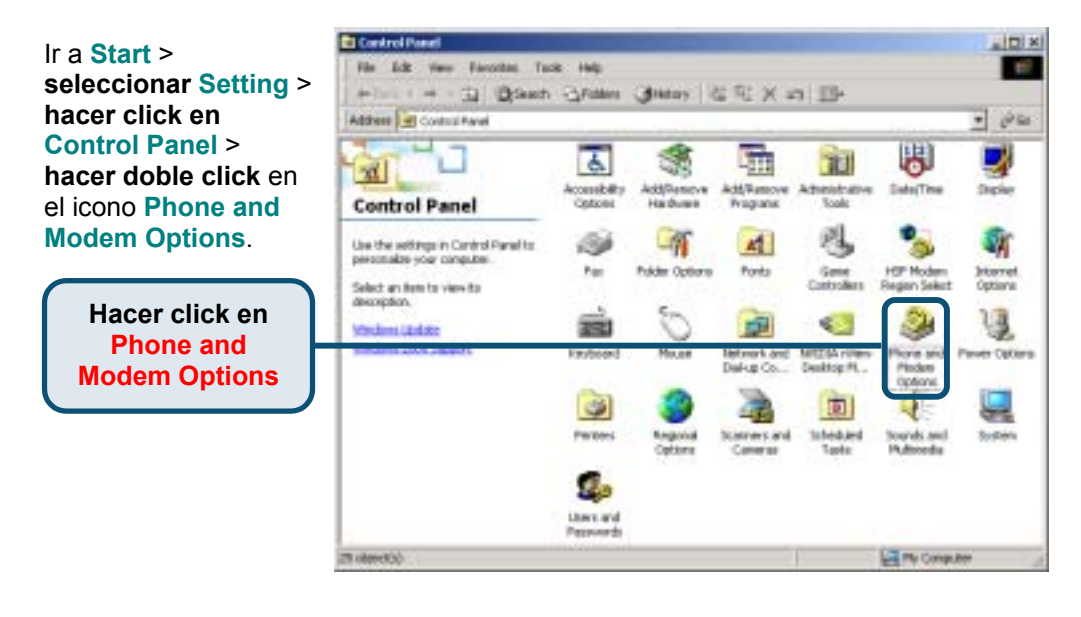

Comprobar el n.º de modelo de módem del D-Link DU-562M External Modem.

Si la instalación ha finalizado, **hacer click en OK** para salir.

Hacer click en OK

| Dialing Rules Moderns | Advanced            |                |          |
|-----------------------|---------------------|----------------|----------|
| 3 The following:      | godens are installe | đ              |          |
| Moders                | Atta                | ched To        |          |
| D Link DU 562M Ex     | temal Noden - CON   | 63             |          |
|                       |                     |                |          |
|                       |                     |                |          |
|                       |                     |                |          |
|                       |                     |                |          |
|                       |                     |                |          |
|                       |                     |                |          |
|                       |                     |                |          |
|                       |                     |                |          |
|                       |                     |                |          |
|                       |                     | 8 f            | Barri    |
|                       | Add                 | <u>R</u> emove | Properti |

# 2.3 Windows XP

Cuando el sistema hava finalizado. windows reconocerá automáticamente el módem. hacer click en Cancel. Después introducir el CD suministrado

> Hacer click en Install Drivers

Hacer click en **Continue Anyway** 

para obviar el mensaje de advertencia

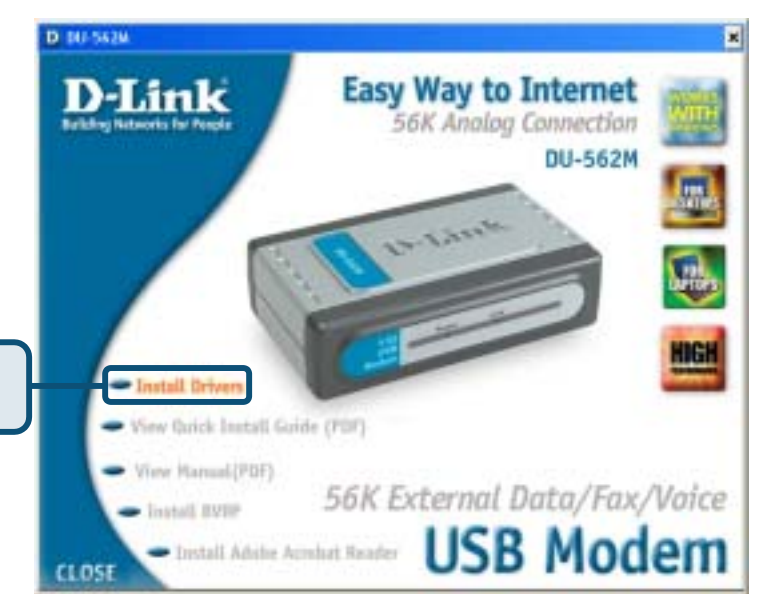

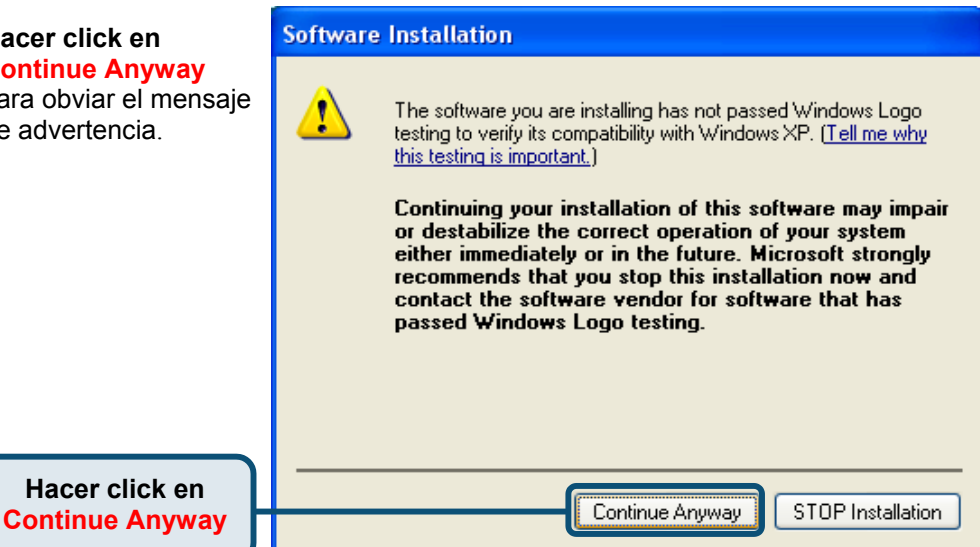

# 2.3 Windows XP (continuación)

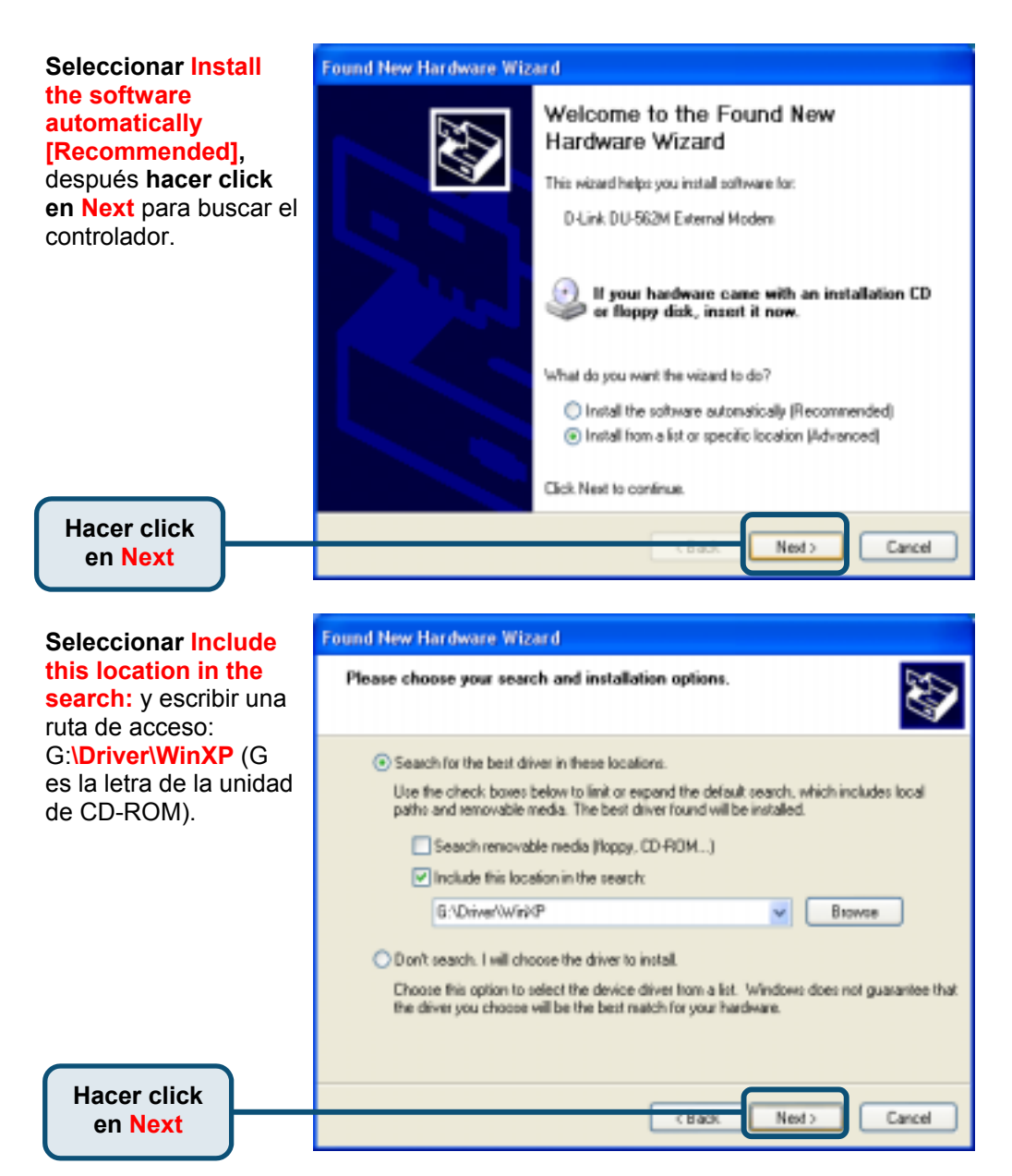

# 2.3 Windows XP (continuación)

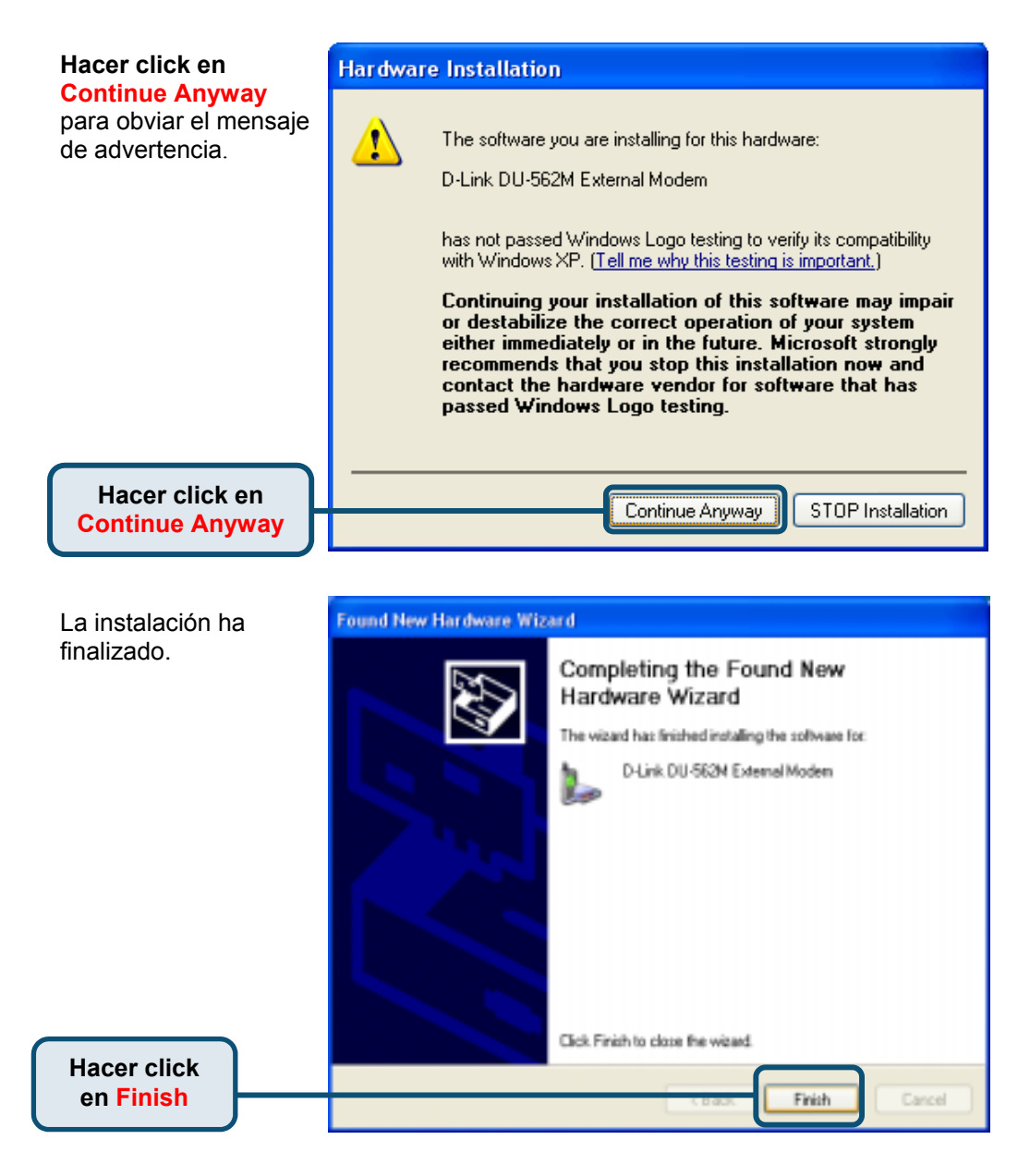

# 2.3 Windows XP (continuación)

El sistema instalará automáticamente el módem.

Hacer click en Close para cerrar la ventana.

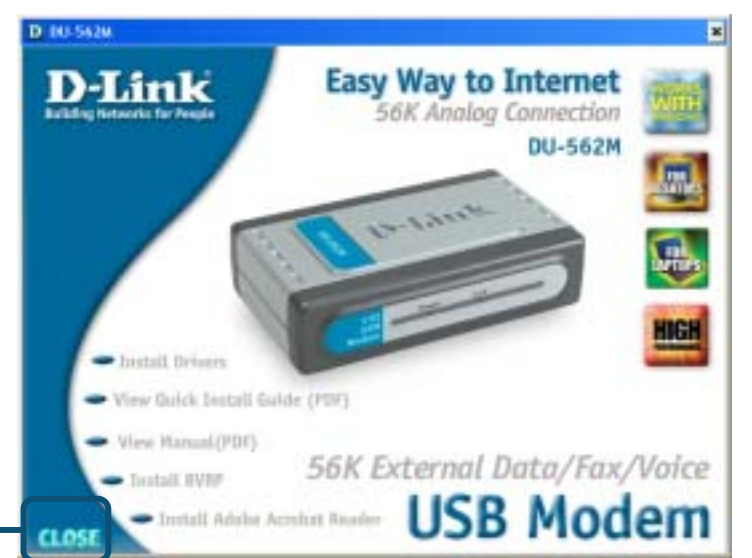

Ir a Start > seleccionar Setting > hacer click en Control Panel > hacer doble click en el icono Phone and Modem Options.

Hacer click

en CLOSE

Hacer click en Phone and Modem Options

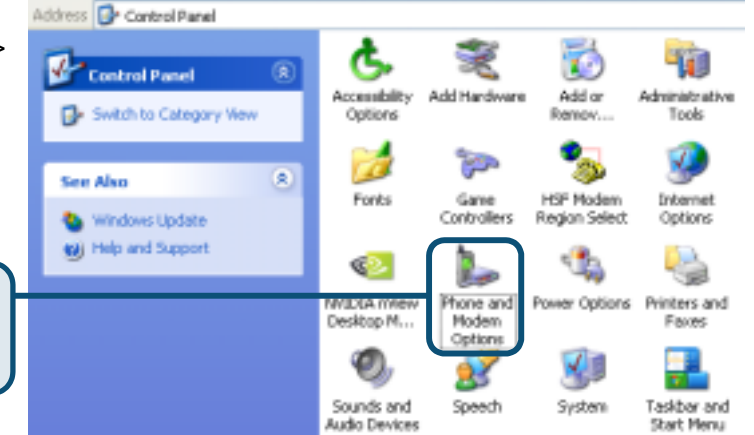

# 2.3 Windows XP(continuación)

Comprobar el n.º de modelo de módem del D-Link DU-562M External Modem.

Si la instalación ha finalizado, hacer click en OK para salir.

Hacer click

en OK

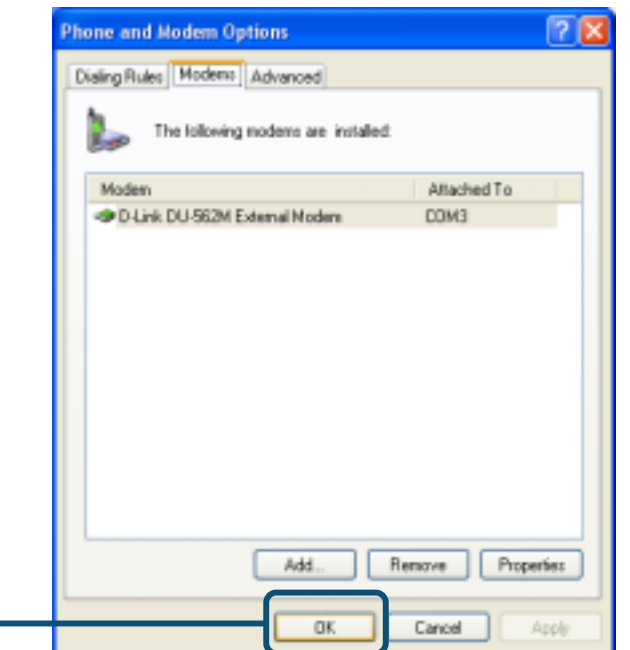

# MEMO

# Asistencia Técnica

Puede encontrar el software más reciente y documentación para el usuario en el sitio web de **D-Link** . **D-Link** ofrece asistencia técnica gratuita para clientes dentro de España durante el periodo de garantía del producto. Los clientes españoles pueden ponerse en contacto con la asistencia técnica de **D-Link** a través de nuestro sitio web o por teléfono.

### Asistencia Técnica de D-Link por teléfono: 93 409 0775

de lunes a viernes desde las 9:00 hasta las14:00 y de las 15:30 hasta las 18:30

Asistencia Técnica de D-Link a través de Internet: <u>http://www.dlink.es/supporto/main/view.html</u> email: soporte@dlink.es

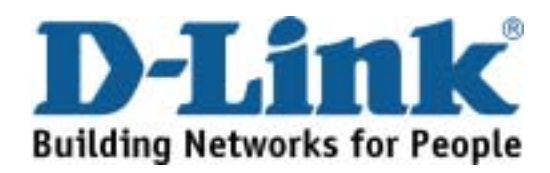

# D-Link Quick Installation Guide

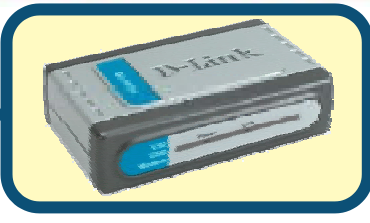

D-Link DU-562M USB Modem

# Prima di iniziare

Se si ha acquistato questo Modem per effettuare una connessione ad Internet con PC, occorre aver sottoscritto un abbonamento Internet con un Internet Service Provider (ISP).

# Controllo del contenuto del pacchetto

Questi sono i componenti inclusi con il D-Link 562M :

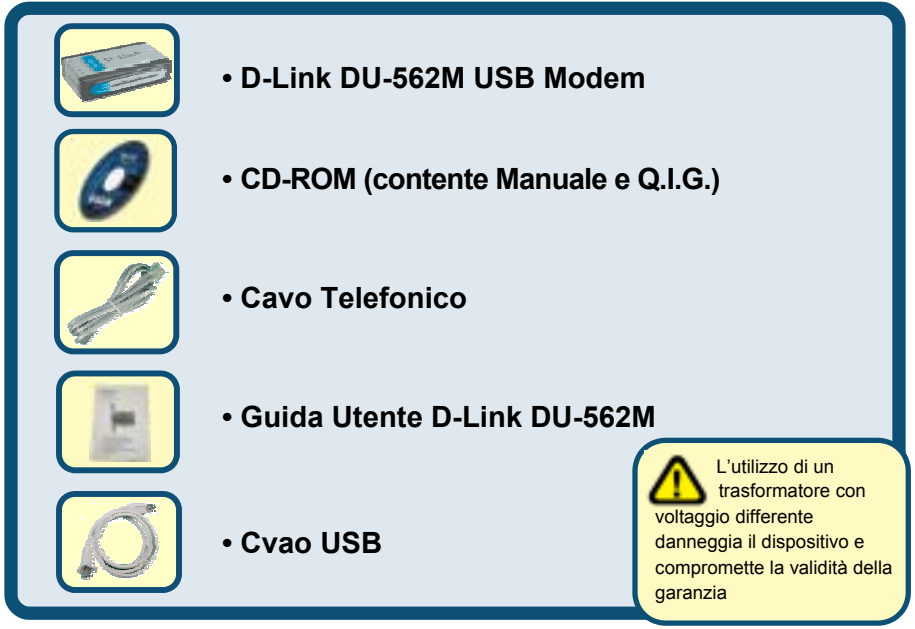

Se uno dei componenti dovesse risultare mancante, contattare il rivenditore.

©2002 D-Link Systems, Inc. Tutti i diritti sono riservati. I marchi e i marchi registrati sono dei rispettivi proprietari. Software e specifiche sono soggette a cambiamento senza preavviso.. D-Link DU-562M USB Modem

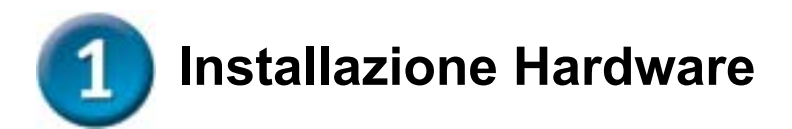

Prego disconnettere il cavo della linea telefonica ed inserirlo nel connettore chiamato LINE nella parte posteriore del modem.

- A. Inserire un capo del cavo USB nella porta USB nella parte posteriore del DU-562M. Il LED Power diventerà ON per indicare il funzionamento corretto.
- B. Usare il cavo telefonico incluso con il modem Modem per connetterlo alla presa telefonica a muro. Inserire un capo del cavo nella porta PHOME nella parte posteriore del Modem ed inserire l'altro capo nella presa a muro.

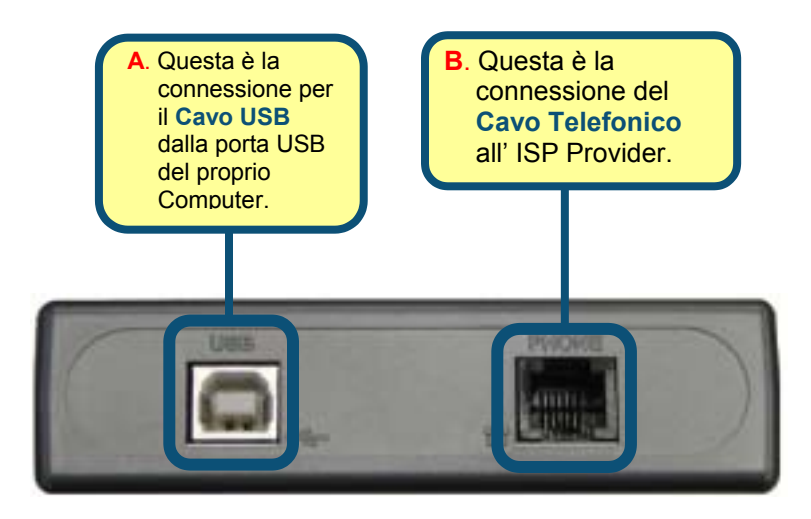

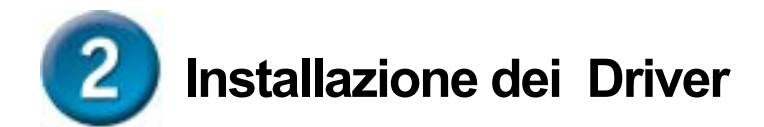

# 2.1 Windows 98/ME

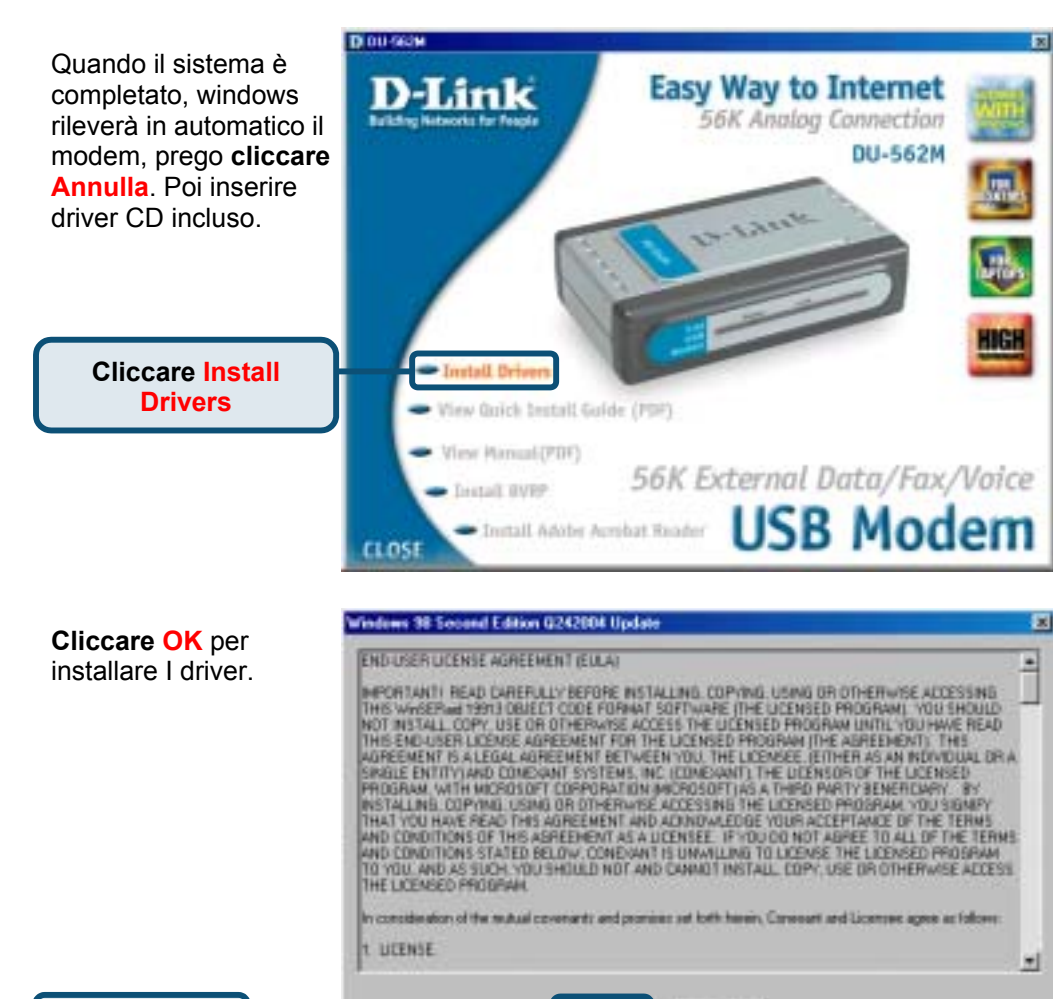

Cliccare OK

Careni

# 2.1 Windows 98/ME (continua)

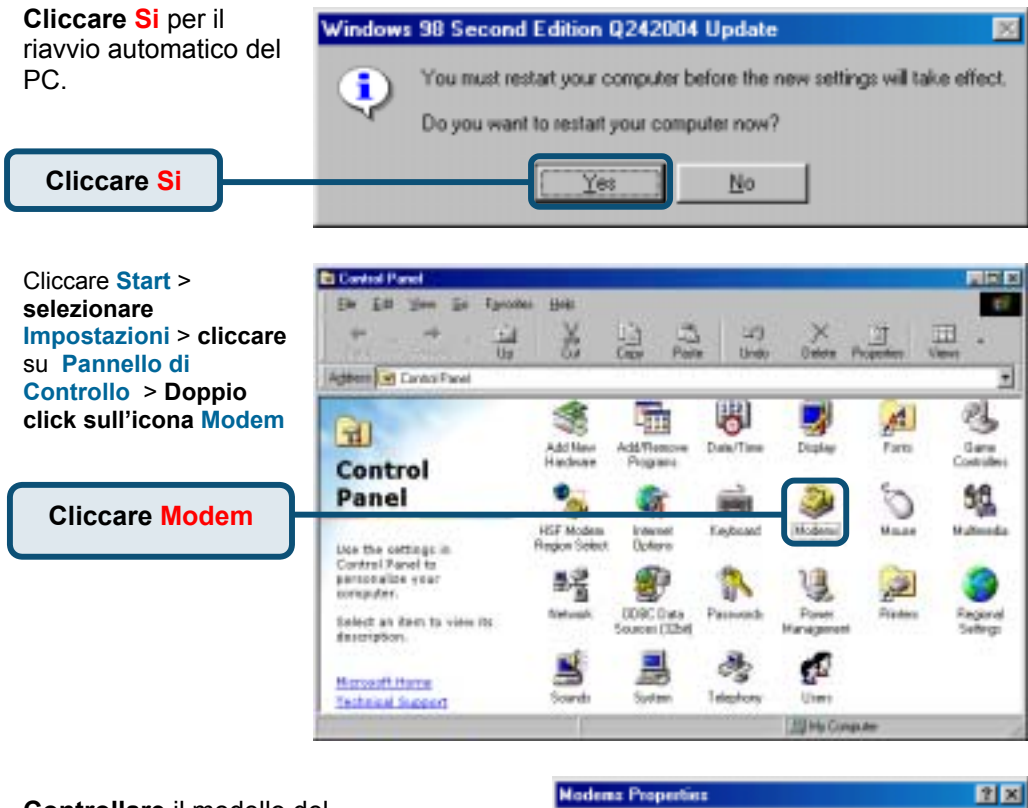

### Controllare il modello del Modem D-Link DU-562M External Modem.

Se l'installazione è completata **cliccare OK** per uscire.

| Nodema Properties 🔹 🗶                                           |
|-----------------------------------------------------------------|
| General Diagnostics                                             |
| The following moderns are set up on this computer:              |
| D-Link DU-562N External Modern                                  |
| Add Rigmove Pyoperties                                          |
| Dialing preferences                                             |
| Dialing from: New Location                                      |
| Dick Dialing Properties to modily how your calls are<br>dialed. |
| Dialing Properties                                              |
|                                                                 |
| OK Cancel                                                       |

Cliccare OK

# 2.2 Windows 2000

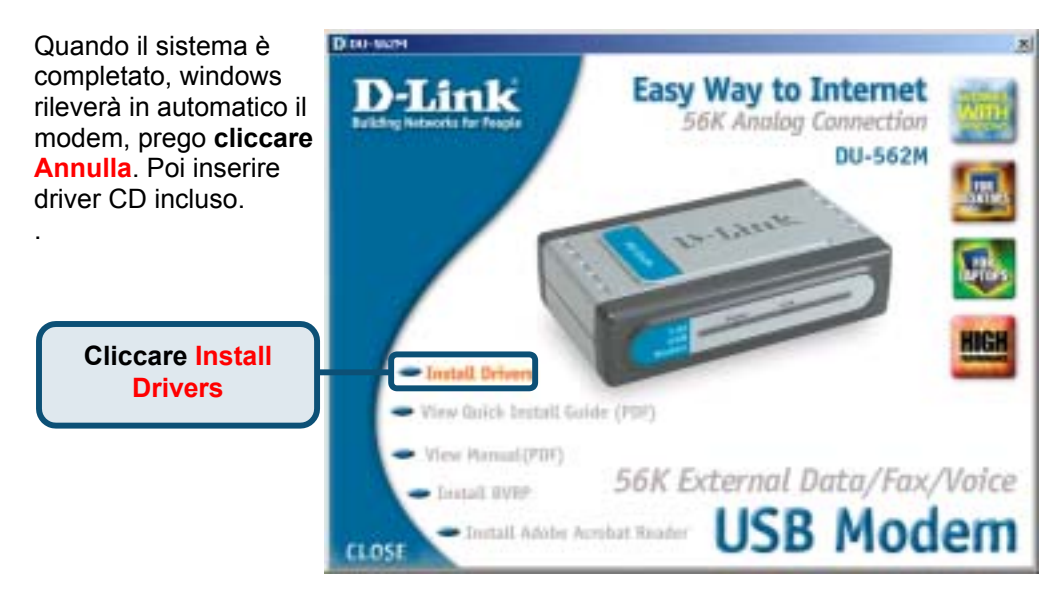

**Cliccare SI**, per continuare la procedura di installazione.

Cliccare Sì

### **Digital Signature Not Found** × The Microsoft digital signature affirms that software has been tested with Windows and that the software has not been altered since it was tested. The software you are about to install does not contain a Microsoft digital signature. Therefore, there is no guarantee that this software works correctly with Windows. Unknown software package If you want to search for Microsoft digitally signed software, visit the Windows Update Web site at http://windowsupdate.microsoft.com to see if one is available. Do you want to continue the installation? No More Info Yes

# 2.2 Windows 2000 (continua)

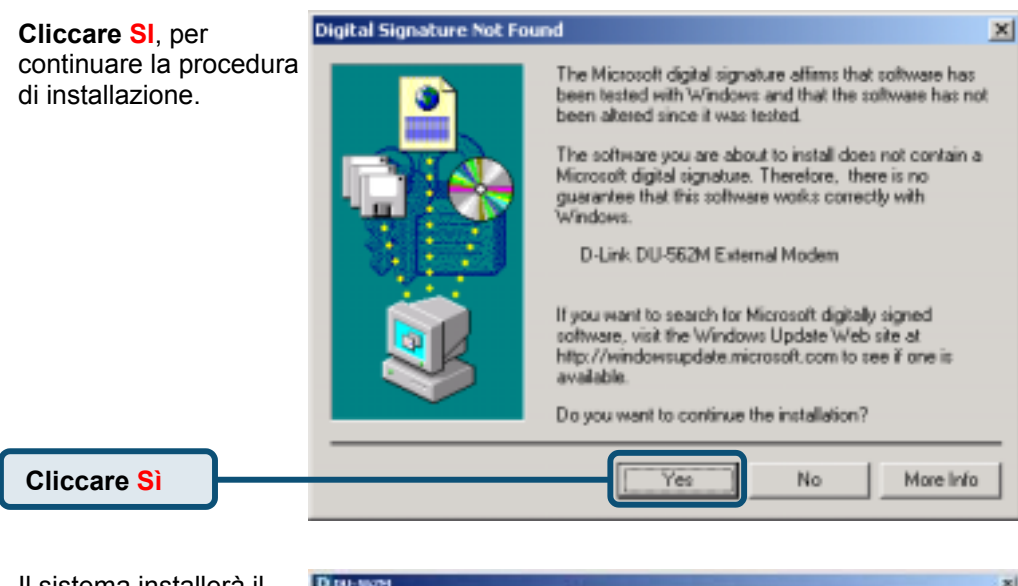

Il sistema installerà il D DO MAPH Modem. Easy Way to Internet ink 56K Analog Connection Prego cliccare Chiudi DU-562M per chiudere la finestra. Same. - Iretall Drivers View Guick Install Guide (PDF) View Manual (PDF) 56K External Data/Fax/Voice Destall HVPP USB Modem - Install Adobe Acrobat Reader Cliccare CLOSE

# 2.2 Windows 2000 (continua)

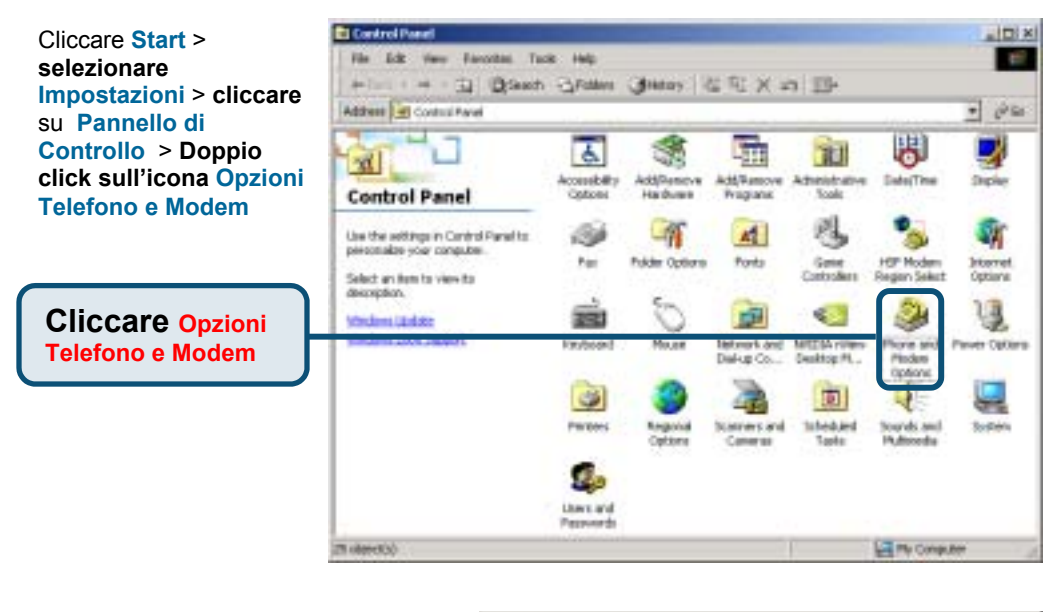

Controllare il modello del Modem D-Link DU-562M External Modem.

Se l'installazione è completata **cliccare OK** per uscire.

| Phone And Modern Opti | ons               |           | ?          |
|-----------------------|-------------------|-----------|------------|
| Dialing Rules Modens  | Advanced          |           |            |
| 3 The following       | moderns are insta | leđ.      |            |
| Moders                | A                 | teched To |            |
| D Livk DU 562M E      | stemal Modern D   | OM3       |            |
|                       |                   |           |            |
|                       |                   |           |            |
|                       |                   |           |            |
|                       |                   |           |            |
|                       |                   |           |            |
|                       |                   |           |            |
|                       |                   |           |            |
|                       |                   |           |            |
|                       |                   |           |            |
|                       |                   |           |            |
|                       | Add               | Benove    | Properties |
|                       |                   |           |            |
|                       | OK                | Cancel    | Apply      |

Cliccare OK

# 2.3 Windows XP

Cliccare

Continue Anyway

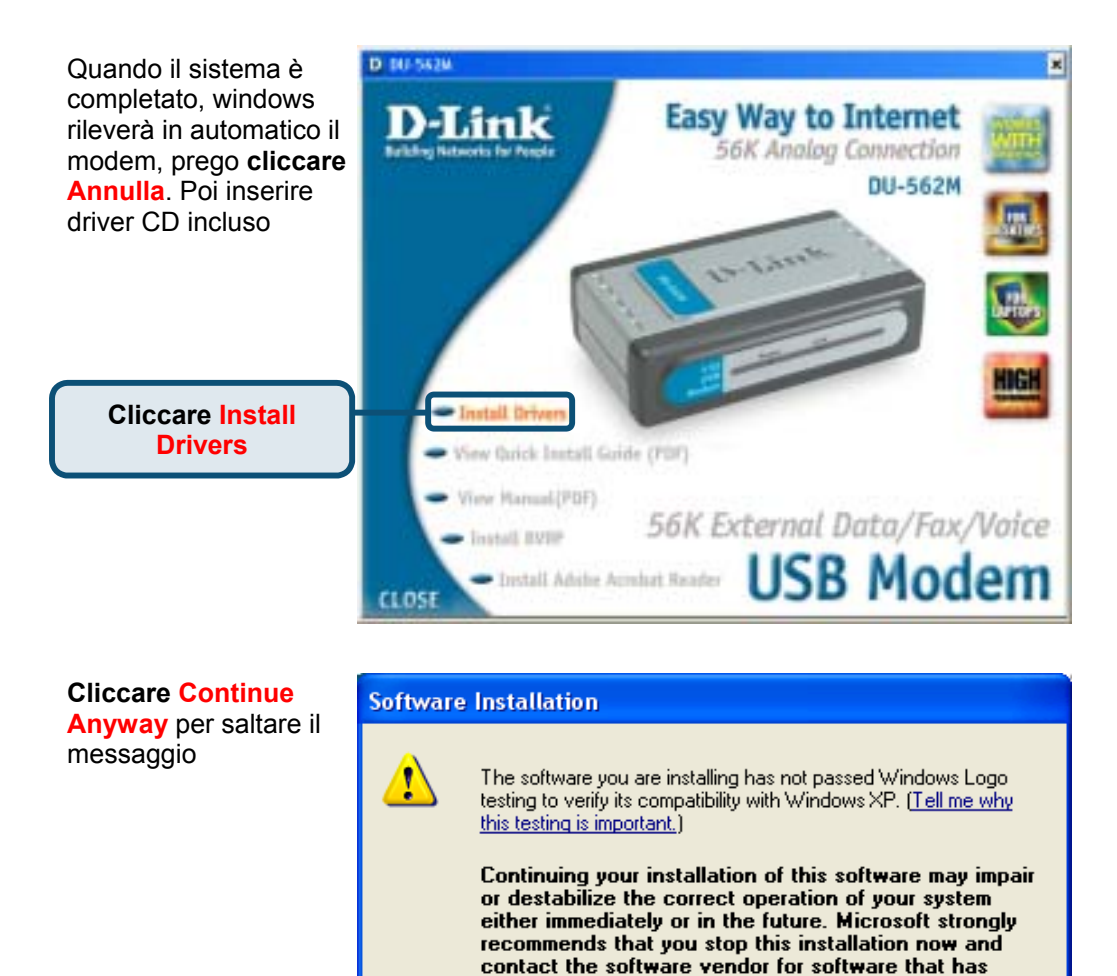

passed Windows Logo testing.

Continue Anyway

STOP Installation

# 2.3 Windows XP (continua)

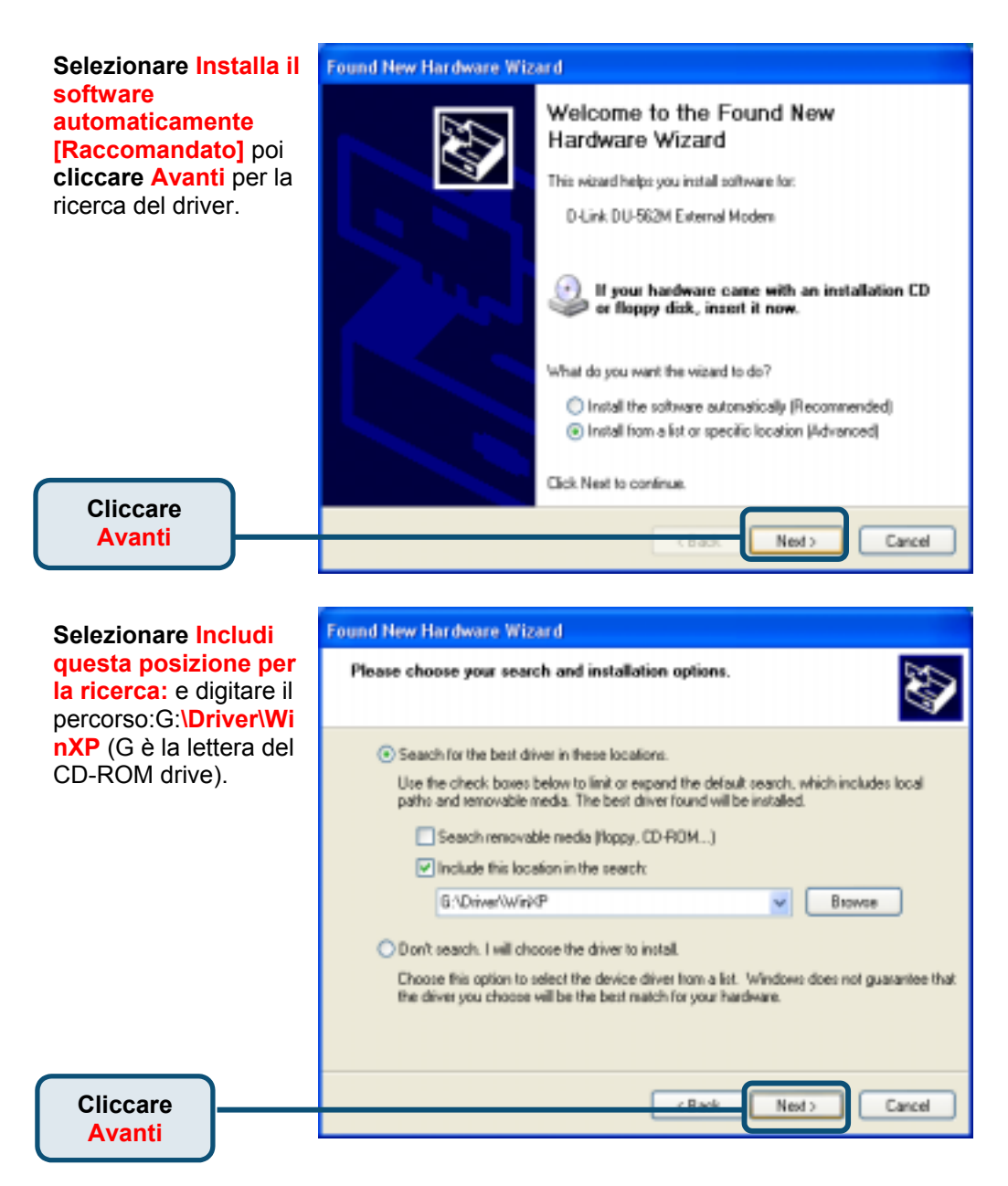

# 2.3 Windows XP (continua)

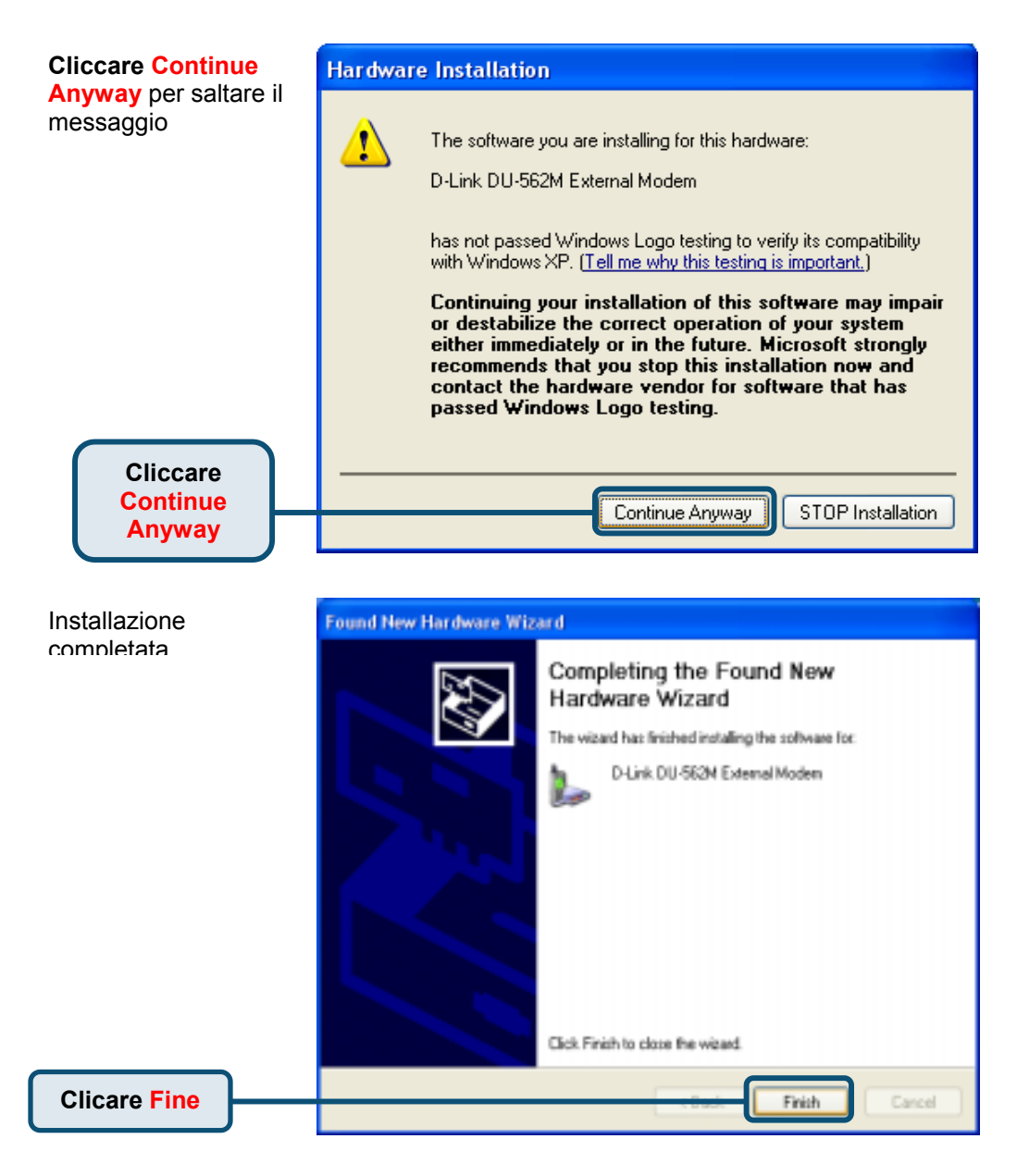

# 2.3 Windows XP (continua)

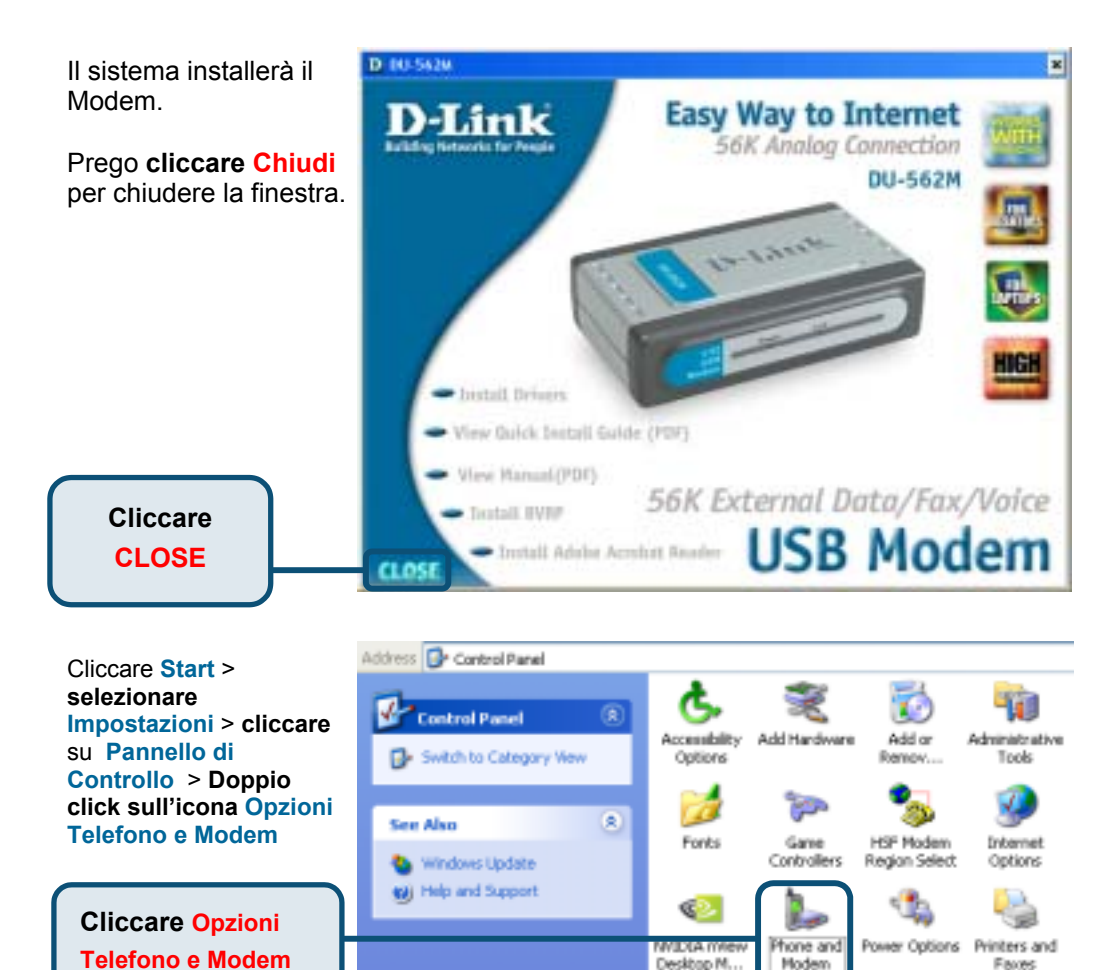

67

Faxes

Taskbar and

Start Henu

Options

Speech

System

Sounds and

Audio Devices

# 2.3 Windows XP(continua)

| Controllare il modello del      | Phone and Modem Options                                         |        |  |
|---------------------------------|-----------------------------------------------------------------|--------|--|
| Modem D-Link DU-562M            | Dialing Rules Modems Advanced                                   |        |  |
|                                 | The following moderns are installed:                            |        |  |
| Se l'installazione è completata | Madan Attached To                                               | _      |  |
| cliccare OK per uscire.         | Modern Altached To<br>Attached To<br>Attached To<br>Attached To |        |  |
|                                 | Add Remove Pro                                                  | peries |  |
| Cliccare OK                     | OK Cancel                                                       | Apply  |  |

# MEMO \_ \_

# Supporto tecnico

Le ultime versioni del software e la documentazione aggiornata sono disponibili al sito **D-Link**.

D-Link fornisce un supporto tecnico gratuito ai clienti residenti in Italia per tutto il periodo di validità della garanzia del prodotto.

I clienti italiani possono contattare il supporto tecnico D-Link telefonicamente o attraverso il Web

Supporto tecnico negli USA:

Supporto tecnico D-Link telefonico: 02-39607160 Dal Lunedì al Venerdì dalle 9:00 alle 19.00

Supporto tecnico D-Link via Internet: http://www.dlink.it/supporto/main/view.html email: tech@dlink.it

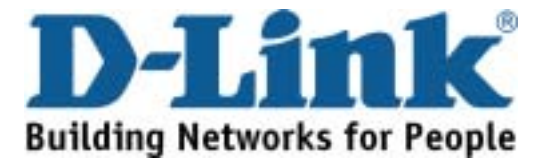

# D-Link Quick Installation Guide

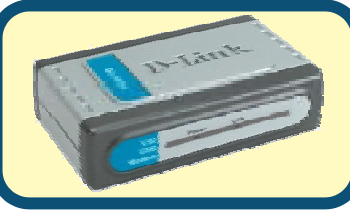

D-Link DU-562M USB модем

## Прежде чем начать

Если вы планируете использовать данный модем для соединения компьютера с Интернет, то вы должны иметь учетную запись у вашего провайдера Интернет

# Проверьте содержимое комплекта

Следующие компоненты включены в поставку D-Link DU-562M :

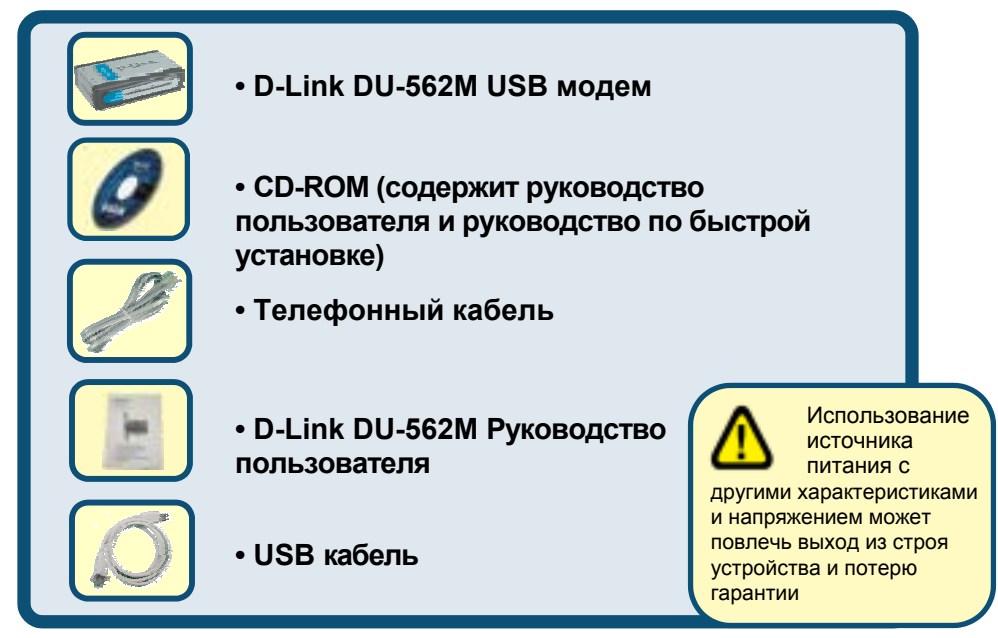

Если что-либо из перечисленного отсутствует, обратитесь к вашему поставщику..

©2003 D-Link Corporation, Inc. All rights reserved. Trademarks or registered trademarks are the property of their respective holders. Software and specifications subject to change without notice. D-Link DU-562M USB Modem

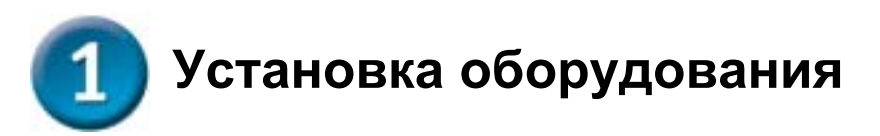

Отключите телефонную линию и вставьте телефонный шнур в разъем, помеченный как LINE на задней панели устройства.

- А. Подключите один конец кабеля USB к USB порту на задней панели DU-562M. Индикатор Power LED загорится, показывая правильную работу.
- В. Используйте телефонный кабель, входящий в поставку для подключения модема к телефонной розетке. Подключите один конец кабеля к PHOME порту на задней панели модема, а другой в телефонной розетке.

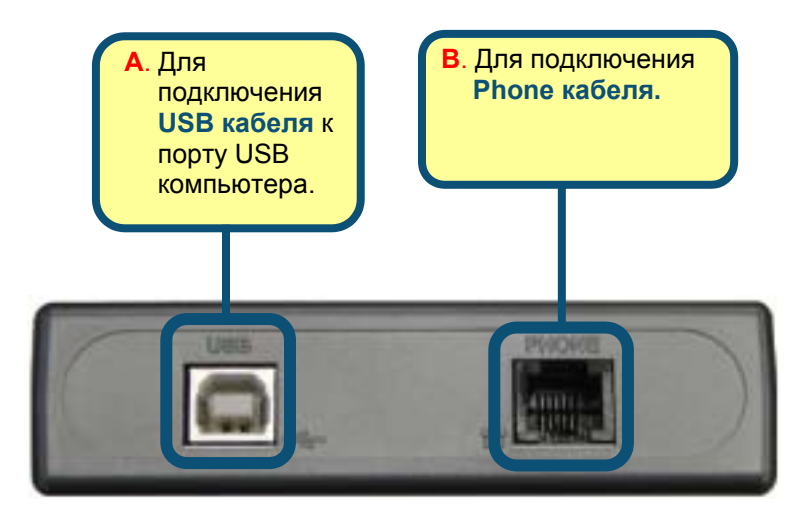
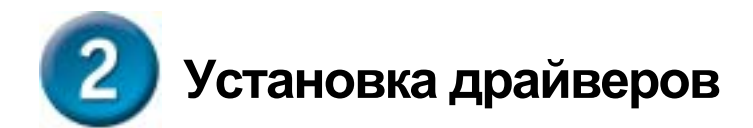

### 2.1 Windows 98/ME

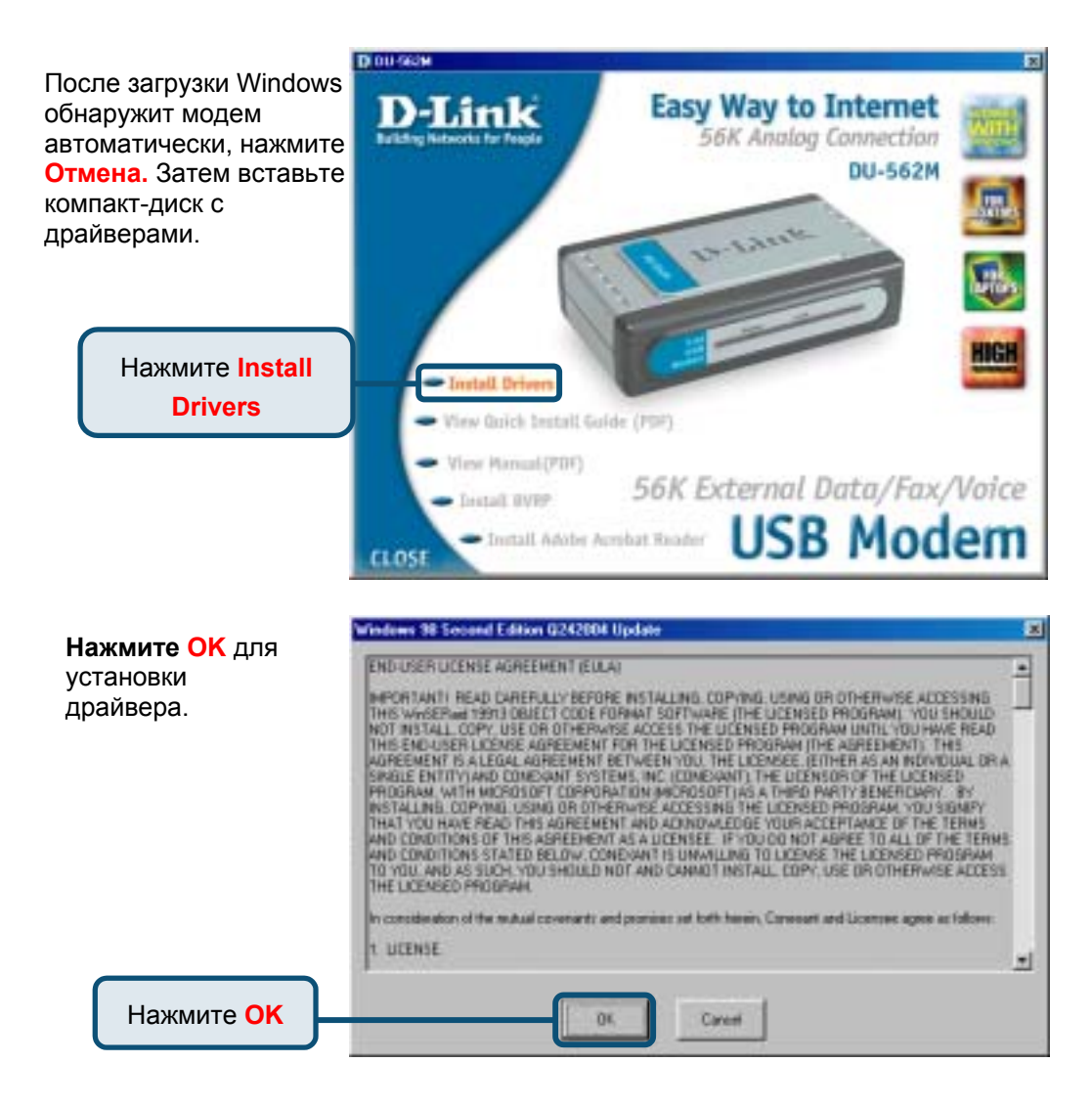

## 2.1 Windows 98/ME (продолжение)

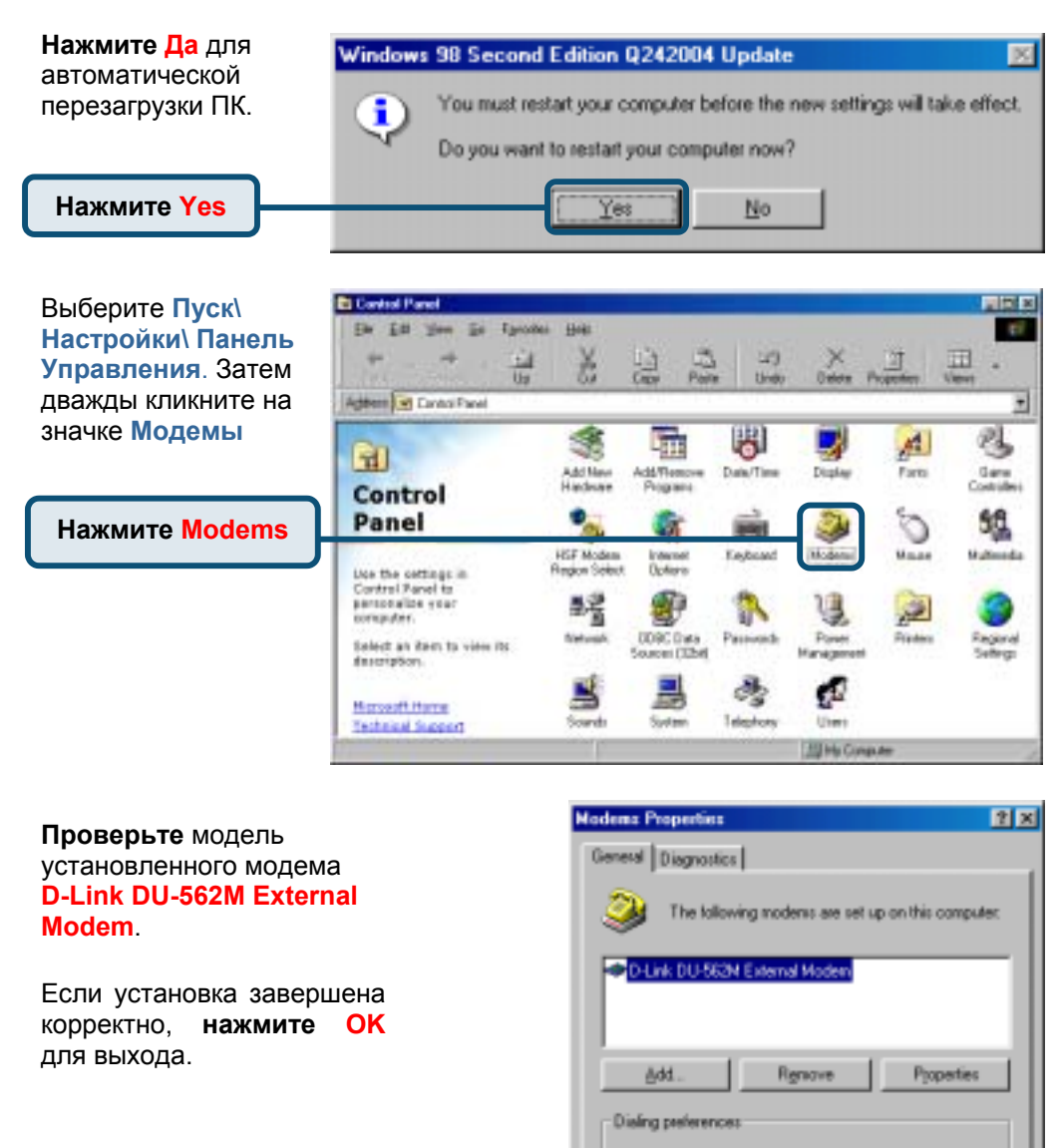

Нажмите ОК

Dialing from: New Location

dialed.

Click Dialing Properties to modify how your calls are

Dialing Properties

**DK** 

Cancel

#### 2.2 Windows 2000

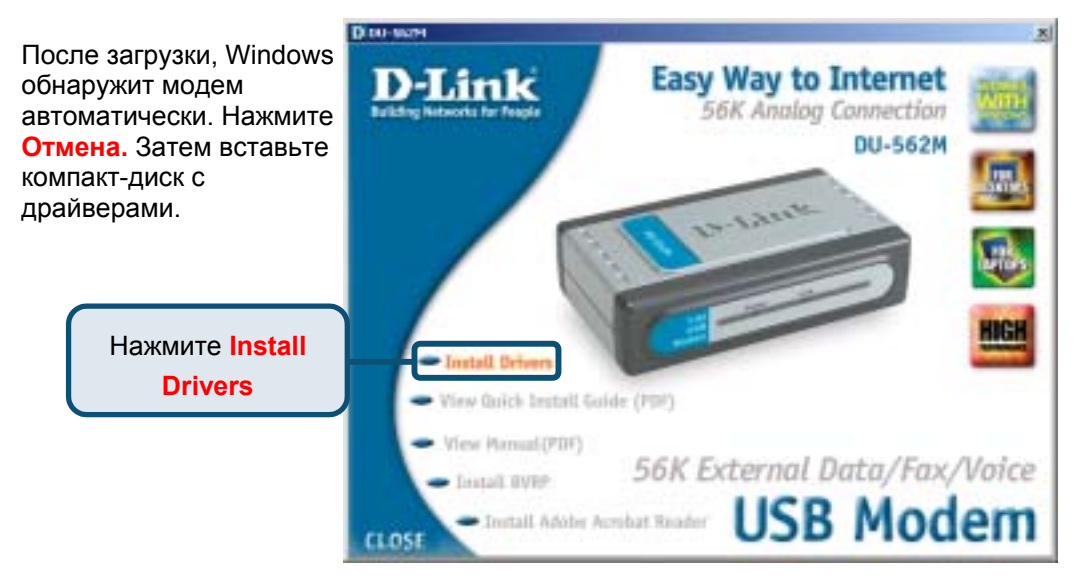

Нажмите Yes для продолжения установки.

Нажмите Yes

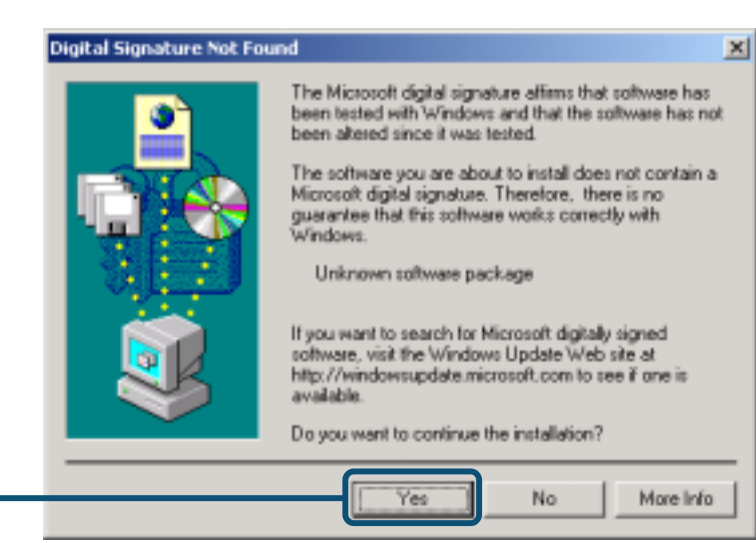

#### 2.2 Windows 2000 (продолжение)

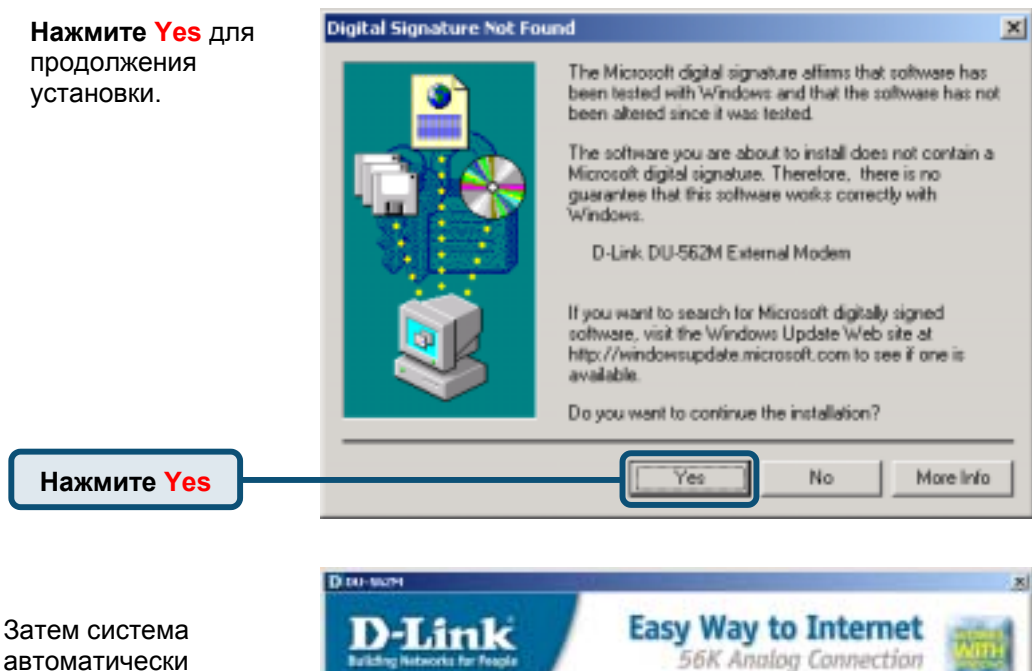

Нажмите Close для выхода.

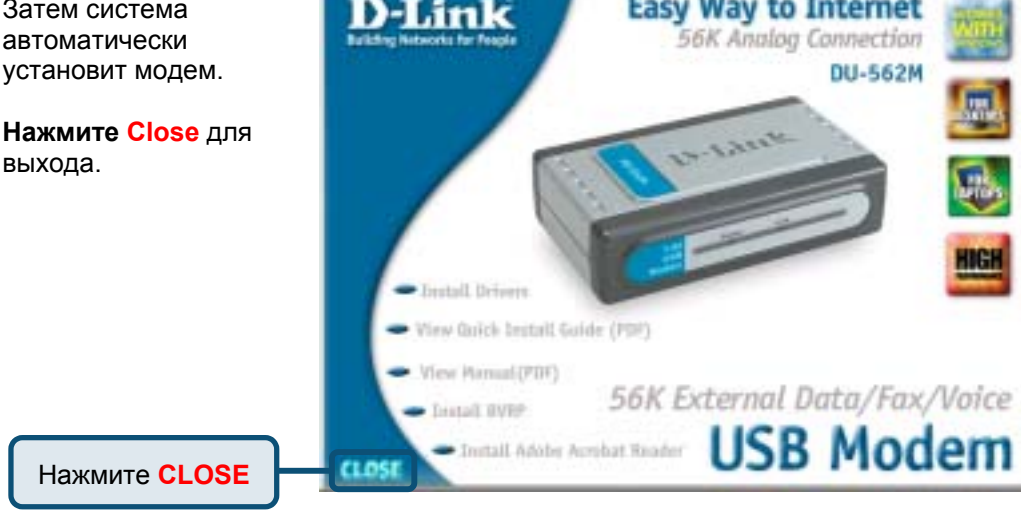

### 2.2 Windows 2000 (продолжение)

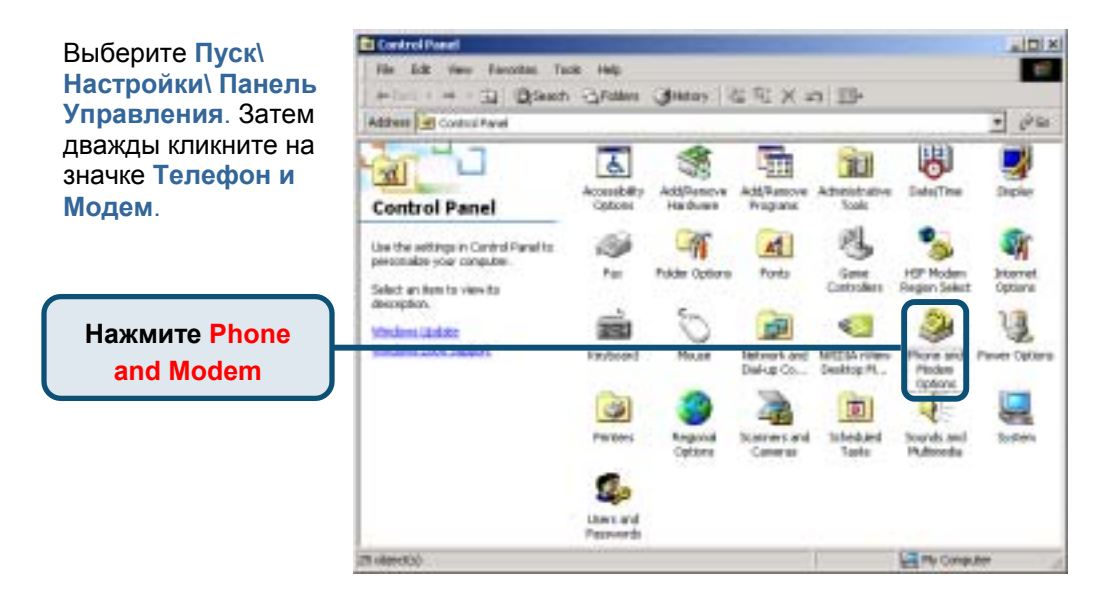

Проверьте модель установленного модема D-Link DU-562M External Modem.

Если установка завершена корректно, нажмите ОК для выхода.

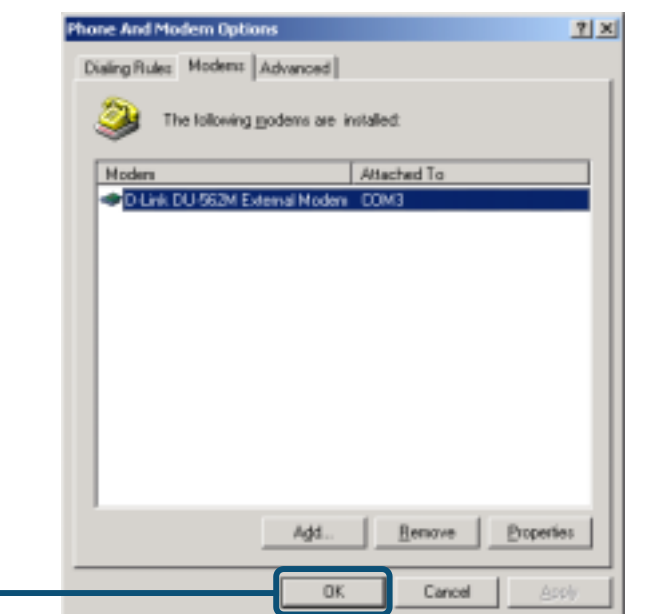

Нажмите ОК

#### 2.3 Windows XP

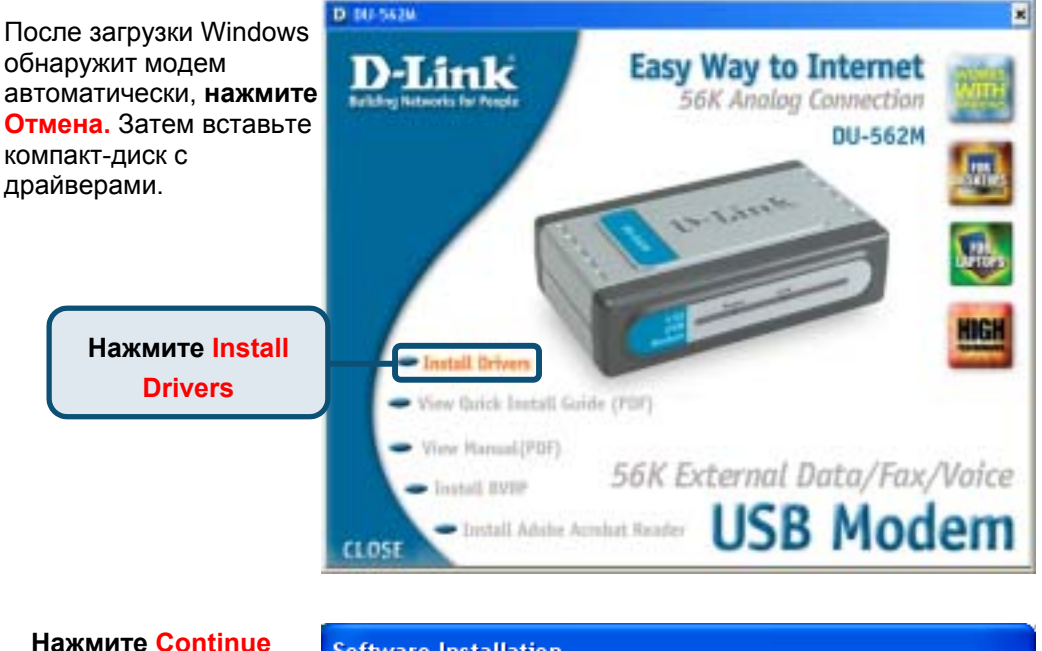

Апуway и игнорируйте сообщение.

#### Software Installation

1

The software you are installing has not passed Windows Logo testing to verify its compatibility with Windows XP. (<u>Tell me why this testing is important.</u>)

Continuing your installation of this software may impair or destabilize the correct operation of your system either immediately or in the future. Microsoft strongly recommends that you stop this installation now and contact the software vendor for software that has passed Windows Logo testing.

Нажмите Continue Anyway

Continue Anyway

STOP Installation

#### 2.3 Windows XP (продолжение)

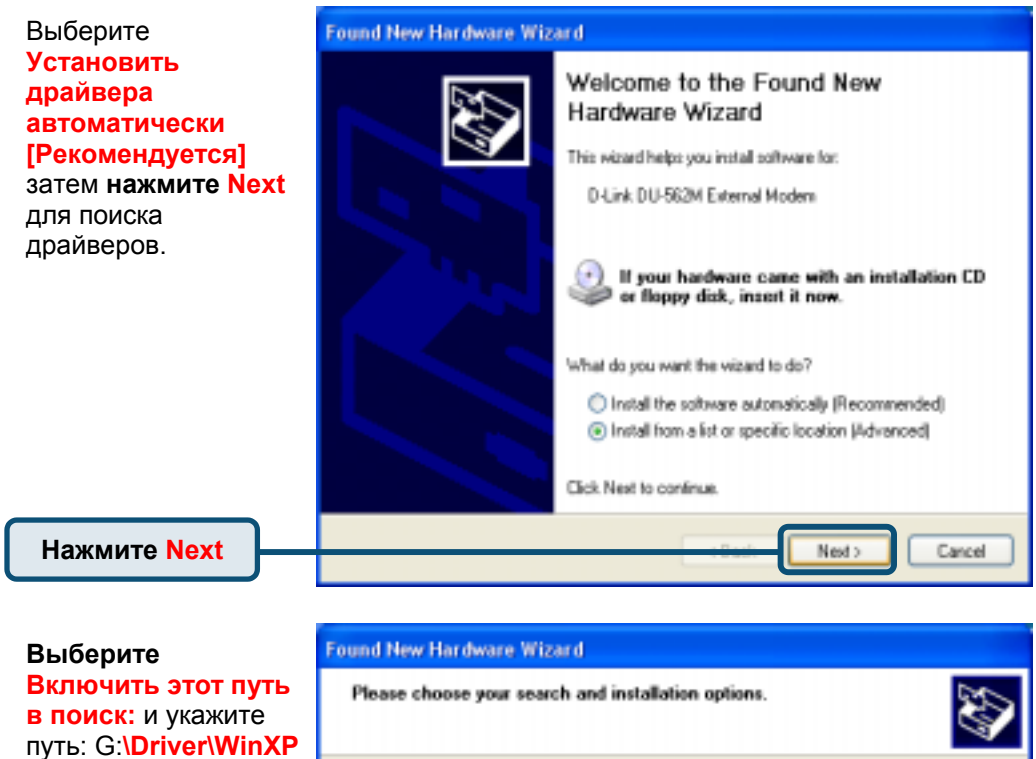

(G предс букву вац ROM).

| ыберите                                                     | Found New Hardware Wizard                                                                                                    |  |
|-------------------------------------------------------------|----------------------------------------------------------------------------------------------------|--|
| лючить этот путь<br>поиск: и укажите<br>ть: G:\Driver\WinXP | Please choose your search and installation options.                                                                                                    |  |
| представляет<br>кву вашего CD-<br>)M).                      | <ul> <li>Search for the best driver in these locations.</li> <li>Use the check boxes below to limit or expand the default search, which includes local paths and removable media. The best driver found will be installed.</li> <li>Search removable media (Roppy, CD-ROM)</li> <li>Include this location in the search:</li> </ul> |  |
|                                                             | Browse     Browse     Browse     Don't search. I will choose the driver to install.     Choose this option to select the device driver from a list. Windows does not guarantee that     the driver you choose will be the best match for your hardware.                                                                             |  |
| Нажмите Next                                                | Cancel Cancel                                                                                                    |  |

### 2.3 Windows XP (продолжение)

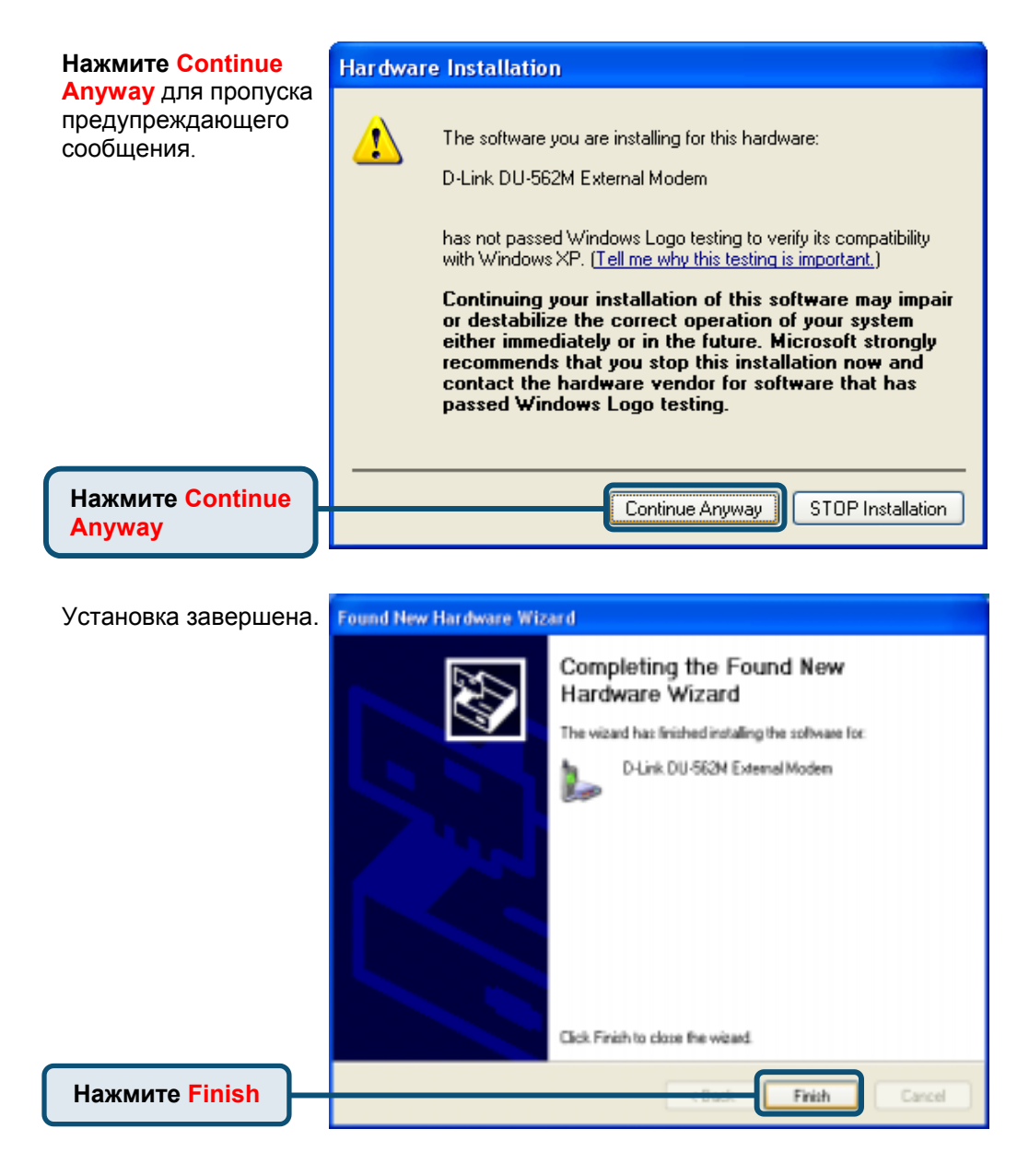

#### 2.3 Windows XP (продолжение)

Затем система автоматически установит модем.

Нажмите Close для выхода.

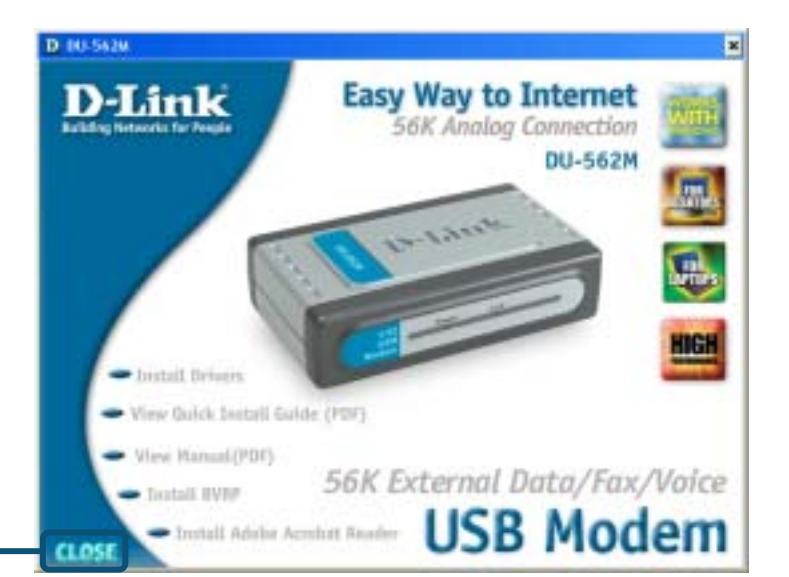

Нажмите CLOSE

Выберите Пуск\ Настройки\ Панель Управления. Затем дважды кликните на значке Телефон и Модем.

Нажмите Phone and Modem

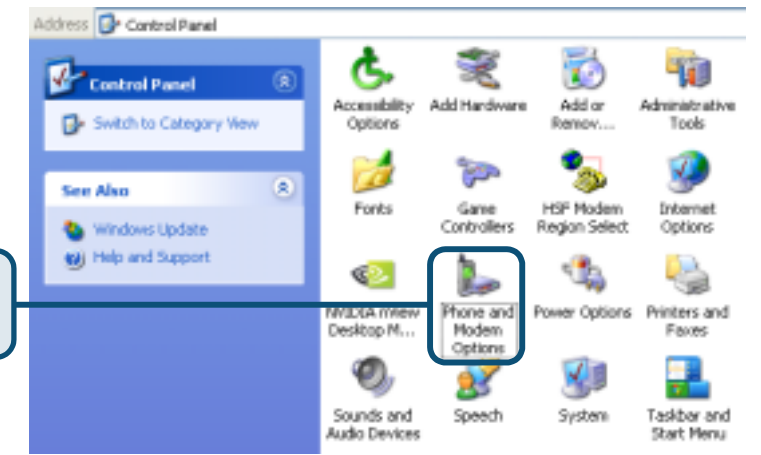

#### 2.3 Windows XP(продолжение)

Проверьте модель установленного модема D-Link DU-562M External Modem.

Если установка завершена корректно, **нажмите ОК** для выхода.

Нажмите ОК

| Dialing Rules Modern: Advanced The following moderns are installed: Modern Attached To PLink DU-562M External Modern DDM3 |     | Phone and Modern Options             | 2 🛛         |
|----------------------------------------------------------------------------------------------------|-----|--------------------------------------|-------------|
| The following moderns are installed:<br>IA Modern Altached To<br>Ф.D-Link DU-562M External Noders DDM3                    |     | Dialing Rules Moderns Advanced       |             |
| IA Modem Attached To<br>µЛЯ ФD-Link DU-562M External Noders COM3                                                          |     | The following moderns are installed: |             |
| UTЯ ФD-Link DU-562M External Noders DDM3                                                                                  | ia  | Modem Attached To                    |             |
|                                                                                                    | 109 | D-Link DU-562M External Modern DDM3  |             |
| Add Remove Properties<br>OK Cencel Apply                                                                                  |     | Add Remove Prope                     | <b>vísz</b> |

# MEMO

| <br> |
|------|
|      |
|      |
|      |
|      |
|      |
|      |
|      |
|      |
| <br> |
|      |
|      |
|      |
|      |
| <br> |
|      |
| <br> |
|      |
| <br> |
|      |
|      |
|      |
|      |
|      |
|      |
| <br> |
|      |
| <br> |
|      |
|      |
|      |
|      |
| <br> |
|      |
| <br> |
|      |
| <br> |
|      |
|      |
|      |

#### Техническа поддержка

Вы можете найти последнюю версию програмного обеспечения и документацию по продуктам на сайте **D-Link** 

**D-Link** обеспечивает бесплатную техническую поддержку клиентов в течение гарантийного срока изделия.

Клиенты могут связаться со службой технической поддержки **D-Link** через наш web-сайт, или по телефону.

**Телефоны службы технической поддержки D-Link:** +7 (095) 744 00 99

Техническая Поддержка D-Link через Internet: support@dlink.ru

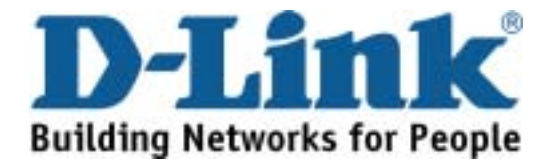